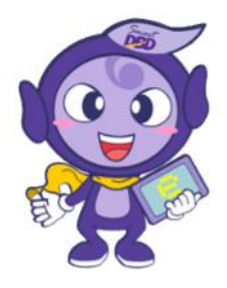

# คู่มือการจดทะเบียนพาณิชย์ประกอบพาณิชยกิจพาณิชย์อิเล็กทรอนิกส์ และการขอใช้เครื่องหมายรับรองการจดทะเบียนพาณิชย์อิเล็กทรอนิกส์

จัดทำโดย

สำนักพาณิชย์อิเล็กทรอนิกส์ กรมพัฒนาธุรกิจการค้า e-Mail : e-commerce@dbd.go.th โทรศัพท์ ๐ ๒๕๔๗ ๕๙๖๐ โทรสาร ๐ ๒๕๔๗ ๕๙๗๓

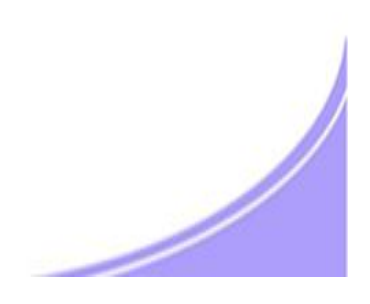

# คำนำ

กระทรวงพาณิชย์อาศัยอำนาจตามพระราชบัญญัติทะเบียนพาณิชย์ พ.ศ. ๒๔๙๙ ออกประกาศ กระทรวงพาณิชย์ เรื่องให้ผู้ประกอบพาณิชยกิจพาณิชย์อิเล็กทรอนิกส์ต้องจดทะเบียนพาณิชย์ (ฉบับที่ ๑๑) พ.ศ. ๒๕๕๓ ลงวันที่ ๑๐ พฤศจิกายน ๒๕๕๓ ข้อ ๕ ให้ผู้ประกอบพาณิชยกิจการซื้อขายสินค้าหรือบริการ โดยวิธีการใช้สื่ออิเล็กทรอนิกส์ผ่านระบบเครือข่ายอินเทอร์เน็ต การบริการอินเทอร์เน็ต การให้เช่าพื้นที่ของ เครื่องคอมพิวเตอร์แม่ข่าย และการบริการเป็นตลาดกลางในการซื้อขายสินค้าหรือบริการ โดยวิธีใช้ สื่ออิเล็กทรอนิกส์ผ่านระบบเครือข่ายอินเทอร์เน็ต เพื่อเป็นการรวบรวมฐานข้อมูลและดำเนินงานในการ ส่งเสริมพัฒนาพาณิชย์อิเล็กทรอนิกส์ไทย โดยจดทะเบียนพาณิชย์ ณ สำนักงานทะเบียนพาณิชย์ กรุงเทพมหานคร เมืองพัทยา เทศบาล องค์การบริหารส่วนตำบล ที่สำนักงานแห่งใหญ่ตั้งอยู่ในเขตท้องที่ หรือองค์การบริหารส่วนจังหวัดเฉพาะในท้องที่นอกเขตเทศบาลและองค์การบริหารส่วนตำบล ซึ่งกรมพัฒนา ธุรกิจการค้าได้มีการพัฒนาระบบ IT เชื่อมโยงฐานข้อมูล การจดทะเบียนพาณิชย์ที่ได้เริ่มใช้แล้วในปี ๒๕๕๖

กรมพัฒนาธุรกิจการค้า โดยสำนักพาณิชย์อิเล็กทรอนิกส์ ซึ่งมีภารกิจในการส่งเสริม การประกอบธุรกิจพาณิชย์อิเล็กทรอนิกส์ ยกระดับมาตรฐานคุณภาพธุรกิจและสร้างความเชื่อมั่นให้แก่ธุรกิจ พาณิชย์อิเล็กทรอนิกส์ไทย เพื่อสร้างความเข้มแข็งและการขยายโอกาสการตลาดระดับสากลของธุรกิจไทย จึงได้ จัดทำคู่มือการจดทะเบียนพาณิชย์อิเล็กทรอนิกส์และการขออนุญาตใช้เครื่องหมายรับรองการจดทะเบียน พาณิชย์พาณิชยกิจพาณิชย์อิเล็กทรอนิกส์ เพื่อสร้างความเข้าใจและอำนวยความสะดวกสนับสนุนการ ปฏิบัติงานของเจ้าหน้าที่องค์กรปกครองส่วนท้องถิ่นที่ต้องทำหน้าที่ในการรับจดทะเบียนพาณิชย์

สุดท้ายนี้ ขอขอบคุณผู้บริหารและบุคคลากรขององค์กรปกครองส่วนท้องถิ่นที่ได้ร่วม ปฏิบัติงานกับกรมพัฒนาธุรกิจการค้าเป็นอย่างดีมา ณ โอกาสนี้ด้วย

#### สารบัญ

|                                                                                 | หน้า        |
|---------------------------------------------------------------------------------|-------------|
| การจดทะเบียนพาณิชย์ประกอบพาณิชยกิจพาณิชย์อิเล็กทรอนิกส์                         |             |
| ความเป็นมา                                                                      | ଜ           |
| สถานที่จดทะเบียนพาณิชย์                                                         | ୶           |
| ประโยชน์ของการจดทะเบียนพาณิชย์                                                  | ଝ           |
| การฝ่าฝืนไม่ปฏิบัติตามกฎหมาย                                                    | ଝ           |
| แนวปฏิบัติการจดทะเบียนประกอบพาณิชยกิจพาณิชย์อิเล็กทรอนิกส์                      | e           |
| ขั้นตอนการบันทึกข้อมูลการจดทะเบียนพาณิชย์อิเล็กทรอนิกส์                         | <b>ଶ</b> –ଟ |
| คำอธิบายการบันทึกการจดทะเบียนพาณิชย์พาณิชยกิจพาณิชย์อิเล็กทรอนิกส์              | ୦୦-୦୯       |
| ตัวอย่างแบบฟอร์มเอกสารประกอบการจดทะเบียนพาณิชย์                                 | වෙ          |
| ตัวอย่างการกรอกแบบฟอร์มเอกสารประกอบการจดทะเบียนพาณิชย์                          | ୭୩-୭୯       |
| เครื่องหมายรับรองการจดทะเบียนพาณิชย์พาณิชย์อิเล็กทรอนิกส์                       | ୭ଟ          |
| หลักเกณฑ์การอนุญาตให้ใช้เครื่องหมายรับรอง                                       | ୭ଟ          |
| เอกสารการขอใช้เครื่องหมายรับรองการจดทะเบียนพาณิชย์อิเล็กทรอนิกส์                | രമ          |
| ประโยชน์ของเครื่องหมายรับรอง                                                    | രമ          |
| ขั้นตอนการยื่นและอนุญาตให้ใช้เครื่องหมายรับรองการจดทะเบียนพาณิชย์อิเล็กทรอนิกส์ |             |
| การยื่นเอกสารทางแฟกซ์/อีเมล์/ผู้ประกอบการยื่นผ่าน www.Trustmarkthai.com         | ଜ୍ଞା        |
| การยื่นผ่านระบบ IT เชื่อมโยงฐานข้อมูลทะเบียนพาณิชย์                             | මාම         |

#### การจดทะเบียนพาณิชย์ประกอบพาณิชยกิจพาณิชย์อิเล็กทรอนิกส์

#### ความเป็นมา

ประกาศกระทรวงพาณิชย์ เรื่องให้ผู้ประกอบพาณิชยกิจต้องจดทะเบียนพาณิชย์ (ฉบับที่ ๑๑) พ.ศ. ๒๕๕๓ ลงวันที่ ๑๐ พฤศจิกายน ๒๕๕๓ ข้อ ๕ กำหนดให้ผู้ประกอบพาณิชยกิจ ไม่ว่าจะเป็นบุคคลธรรมดา ห้างหุ้นส่วนสามัญ ห้างหุ้นส่วนจดทะเบียน ห้างหุ้นส่วนจำกัด บริษัท จำกัด ตามประมวลกฎหมายแพ่งและพาณิชย์ หรือบริษัทมหาชนจำกัด ตามกฎหมายว่าด้วยบริษัท มหาชนจำกัด ทุกท้องที่ทั่วราชอาณาจักรต้องจดทะเบียนพาณิชย์ ซึ่งในส่วนที่ถือว่าเป็นการ จดทะเบียนพาณิชย์อิเล็กทรอนิกส์ ได้แก่

- ๑. การซื้อขายสินค้าหรือบริการโดยวิธีการสื่ออิเล็กทรอนิกส์ผ่านระบบเครือข่าย
   อินเทอร์เน็ต
- ๒. บริการอินเทอร์เน็ต (Internet Service Provider : ISP)
- ๓. ให้เช่าพื้นที่ของเครื่องคอมพิวเตอร์แม่ข่าย (Web Hosting)
- ๔. บริการตลาดกลางในการซื้อขายสินค้าหรือบริการ (E-Marketplace)

# สถานที่จดทะเบียนพาณิชย์

- 🕨 สำนักงานแห่งใหญ่ของสถานประกอบการตั้งอยู่ในกรุงเทพมหานคร ให้ยื่น ณ
  - สำนักงานเขตที่สำนักงานใหญ่ที่ตั้งอยู่ในเขตท้องที่
- ≽ สำนักงานแห่งใหญ่ของสถานประกอบการตั้งอยู่ในส่วนภูมิภาค ให้ยื่น ณ
  - สำนักงานทะเบียนพาณิชย์เมืองพัทยา เทศบาล หรือองค์การบริการส่วนตำบลที่สำนักงานใหญ่
     ที่ตั้งอยู่ในเขตท้องที่
- ถ้าสำนักงานแห่งใหญ่ของผู้ประกอบพาณิชยกิจตั้งอยู่ในต่างประเทศและมาตั้งสำนักงานสาขาเพื่อ ประกอบพาณิชยกิจในประเทศไทย สำนักงานแห่งใหญ่ตั้งในเขตท้องที่รับผิดชอบของสำนักงาน ทะเบียนพาณิชย์ใดก็ให้จดทะเบียน ณ สำนักงานทะเบียนพาณิชย์ในเขตท้องที่นั้น

# ประโยชน์ของการจดทะเบียนพาณิชย์อิเล็กทรอนิกส์

- ๑. สร้างความน่าเชื่อถือ ความมีตัวตนของผู้ประกอบการ
- ๒. ผู้ประกอบการสามารถขอรับเครื่องหมายรับรองการจดทะเบียน DBD Registered จาก กรมพัฒนาธุรกิจการค้า และเครื่องหมายรับรองความน่าเชื่อถือ DBD Verified ซึ่งได้รับการ ตรวจประเมินตามเกณฑ์มาตรฐานคุณภาพธุรกิจพาณิชย์อิเล็กทรอนิกส์
- ๓. ได้รับสิทธิ์ในการเข้ารับการพัฒนาตามหลักสูตรที่กรมพัฒนาธุรกิจการค้ากำหนด

#### การฝ่าฝืนไม่ปฏิบัติตามกฎหมาย

บุคคลธรรมดาและนิติบุคคลที่ประกอบธุรกิจพาณิชย์อิเล็กทรอนิกส์ โดยไม่ได้ จดทะเบียนพาณิชย์ย่อมมีความผิดตาม พ.ร.บ.ทะเบียนพาณิชย์ พ.ศ.๒๔๙๙ มีโทษปรับเป็น รายวันจนกว่าจะปฏิบัติให้ถูกต้อง

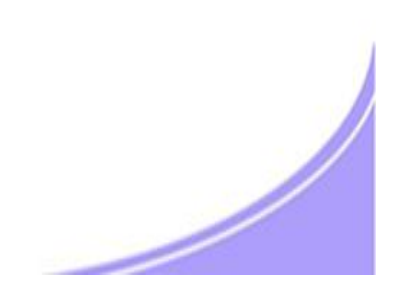

# แนวปฏิบัติการจดทะเบียนประกอบพาณิชยกิจพาณิชย์ อิเล็กทรอนิกส์

- การยื่นคำขอจดทะเบียนพาณิชย์ 💊 คำขอต่อ 💩 เว็บไซต์ หรือ ร้านค้าออนไลน์ ໑.
- ต้องมีร้านค้าออนไลน์แล้ว โดยมิใช่มีแต่ชื่อเว็บไซต์ หรือ ชื่อร้านค้า ២.
- เป็นร้านค้าหรือประกอบพาณิชยกิจพาณิชยอิเล็กทรอนิกส์ ๔ ประเภทตามที่กฎหมายกำหนด ണ.
- ไม่ใช่เว็บไซต์หรือสื่อออนไลน์ที่มีวัตถุประสงค์เพื่อการโฆษณา ประชาสัมพันธ์ หรือให้ข้อมูลเท่านั้น ៤. ้โดยไม่สามารถซื้อขายผ่านทางเว็บไซต์หรือสื่อออนไลน์นั้น ๆ
- ๕. การซื้อขายสินค้า/บริการผ่านทางเว็บไซต์หรือ Social Media เช่น Facebook ที่เป็นการทำ การค้าโดยปกติ ถือเป็นการซื้อขายผ่านทางอินเตอร์เน็ต ต้องจดทะเบียนพาณิชย์ และนำ เลขทะเบียนแสดงบนหน้าร้านค้าออนไลน์
- ๖. กรมฯ จะอนุญาตให้ใช้เครื่องหมายรับรองการจดทะเบียนพาณิชย์ DBD Registered เฉพาะ ร้านค้าออนไลน์ที่เป็นเว็บไซต์และมีโดเมนเนมเป็นของตนเอง ไม่รวมสื่อออนไลน์อื่น

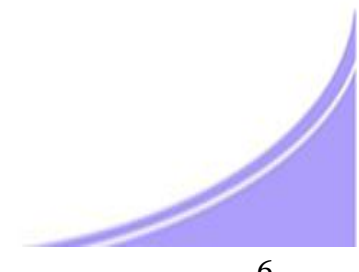

ขั้นตอนการบันทึกข้อมูลการจดทะเบียนพาณิชย์อิเล็กทรอนิกส์ ๑

#### แหล่งข้อมูลการจดทะเบียนพาณิชย์

ช่องสีเทา : แสดงข้อมูลที่จะถูกดึงจากระบบการจดทะเบียนพาณิชย์โดยอัตโนมัติ

ช่องสีขาว : เจ้าหน้าที่พิมพ์ข้อมูลจากการแจ้งข้อมูลของธุรกิจ

พิมพ์ข้อมูลให้ครบถ้วน ถูกต้อง

โดยเฉพาะช่องที่มี \* หากไม่มีการพิมพ์ข้อมูลจะไม่สามารถบันทึกข้อมูลเข้าสู่ระบบ

#### ขั้นตอนการบันทึกข้อมูล เพื่อออกใบทะเบียนพาณิชย์

- ୭
- ข้อมูลหน่วยงานจดทะเบียน
- คลิกเลือกสำนักงานจดทะเบียน : ระบบจะดึงข้อมูลเข้าสู่ช่องสีเทาโดยอัตโนมัติ
- พิมพ์ วันที่รับจดทะเบียน ๘/๑๐/๒๕๕๖ เป็นต้น
- คลิกเลือกนายทะเบียน

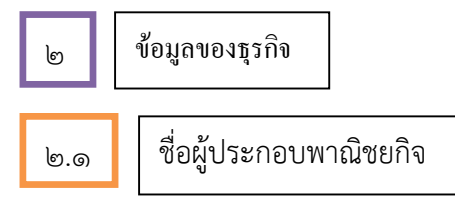

- คลิกเลือกประเภทผู้ประกอบธุรกิจ Qุคคลธรรมดา หรือ O นิติบุคคล
- พิมพ์ข้อมูลส่วนบุคคลของผู้ประกอบพาณิชยกิจ

ම.ම

ชื่อที่ใช้ในการประกอบพาณิชยกิจ

- ข้อมูลชื่อร้านค้า หรือ ชื่อนิติบุคคล ภาษาไทย และ ภาษาอังกฤษ (อักษรโรมัน)
- ข้อมูลการประกอบพาณิชยกิจ

้วันที่เริ่มเปิดดำเนินธุรกิจ วันที่ขอจดทะเบียน จำนวนทุนที่นำมาใช้ในการประกอบธุรกิจ

# ขั้นตอนการบันทึกข้อมูลการจดทะเบียนพาณิชย์อิเล็กทรอนิกส์ ๒

๒.๓ ชนิดของพาณิชยกิจ

- คลิกเลือก 🔲 พาณิชย์อิเล็กทรอนิกส์
- คลิกเลือกประเภทธุรกิจ ๑ ประเภทจากรายละเอียดวัตถุประสงค์ที่ระบุไว้ให้แล้ว
- พิมพ์ข้อมูลสถานที่ตั้งสำนักงานใหญ่ของธุรกิจ
   <u>กรณี</u> เป็นที่อยู่เดียวกับผู้ประกอบพาณิชยกิจตาม ๒.๑ ให้คลิก **ที่อยู่เดียวกับผู้ประกอบพาณิชยกิจ** ระบบจะดึงข้อมูลมาบันทึกโดยอัตโนมัติ

๒.๔ ชื่อผู้จัดการ

- พิมพ์ข้อมูลส่วนบุคคลของผู้จัดการ ชื่อ-สกุล ระบุทั้งภาษาไทย และ ภาษาอังกฤษ

<u>กรณี</u> เป็นบุคคลเดียวกับผู้ประกอบพาณิชยกิจตาม ๒.๑ ให้คลิก บบุคคล**เดียวกับผู้ประกอบพาณิชกิจ** ระบบจะดึงข้อมูลมาบันทึกโดยอัตโนมัติ

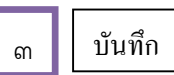

- คลิกปุ่ม "บันทึก" เพื่อบันทึกข้อมูลเข้าสู่ระบบ
- <u>กรณี</u> ต้องแก้ไขหรือตรวจสอบข้อมูล ให้คลิกปุ่ม "สอบถาม" เพื่อค้นหาข้อมูล ดูรายละเอียด ตรวจสอบแก้ไขให้ถูกต้อง

# ଝ

#### รายละเอียคเว็บไซต์

- คลิกเลือก "รายละเอียดเว็บไซต์" เพื่อบันทึกข้อมูลของเว็บไซต์หรือร้านค้าออนไลน์
- ระบบจะดึงข้อมูลชื่อผู้ประกอบธุรกิจ และ ชื่อที่ใช้ในการประกอบพาณิชยกิจที่เป็นภาษาอังกฤษ จากระบบโดยอัตโนมัติ
- พิมพ์รายละเอียดที่ตั้งสถานประกอบการเป็นภาษาอังกฤษ

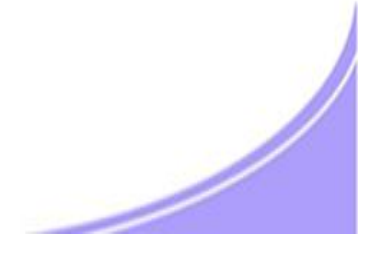

### ขั้นตอนการบันทึกข้อมูลการจดทะเบียนพาณิชย์อิเล็กทรอนิกส์ ๓

- พิมพ์ ชื่อเว็บไซต์/ร้านค้าออนไลน์ที่ขอจดทะเบียนพาณิชย์ โดยต้องมีร้านค้าออนไลน์อยู่แล้ว
   เช่น www.myshop.com www.myshop.co.th www.myshop.in.th มิใช่พิมพ์ e-Mail
   เช่น myshop@hotmail.com ไม่ถูกต้อง
- คลิกเลือกประเภทธุรกิจ หมวดหมู่ธุรกิจ โดยเลือกได้ ๑ ประเภท ๑ หมวดหมู่
- คลิกเลือกระบบการสั่งจอง/สั่งซื้อสินค้าที่ใช้ วิธีการชำระเงิน และวิธีการจัดส่งสินค้า ข้อ ๗-๙
   โดยแต่ละข้อเลือกได้มากกว่า ๑ วิธี
- พิมพ์ e-Mail ที่จะใช้ในการติดต่อและขอรับรหัสเครื่องหมายรับรอง (Source Code) และข่าวสารจากกรม เช่น <u>myshop@yahoo.com</u>

¢

บันทึกข้อมูลเข้าสู่ระบบ

คลิกปุ่ม "บันทึก" เมื่อเสร็จสิ้นการกรอกข้อมูล เพื่อบันทึกข้อมูลเข้าสู่ระบบ

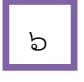

พิมพ์ใบทะเบียนพาณิชย์

- เมื่อคลิกปุ่ม บันทึก หน้าจอจะปรากฏภาพใบทะเบียนพาณิชย์ ซึ่งมีแสดงข้อมูลตามที่ได้มีการบันทึกเข้าระบบ

สั่งพิมพ์ "ใบทะเบียนพาณิชย์" เพื่อมอบให้แก่ผู้ประกอบธุรกิจเป็นหลักฐานการจดทะเบียนพาณิชย์

- หน้าจดจะแสดง เลขทะเบียน ..... คลิกปุ่ม "ปิด" เพื่อเสร็จสิ้นการออกใบทะเบียนพาณิชย์

|                                                                                                    | ธะบบจัดเก็บและบธิกา                                                                                                    | ຣນ້ວມູລກະບັບບາກບັບບ່                                                                                                    | ฟ เพล กล : งาศสาย<br>หน่วยง ณ : พยสสาย                                                                                                    |
|----------------------------------------------------------------------------------------------------|----------------------------------------------------------------------------------------------------|----------------------------------------------------------------------------------------------------|----------------------------------------------------------------------------------------------------|
| พเวขาบบาย : ของเลกักวริ                                                                                                    | กรมพัฒนาธุรกิจการค์<br>แต่งหะกักมห เนิงชา                                                                                                    | "คลิก" เลือกสำนักงานจดทะเบียน                                                                                                    | LLIIJJAÄRT KARTTUR PAR                                                                                                    |
| The concernence of the second second                                                                                                    |                                                                                                    |                                                                                                    |                                                                                                    |
| สานโกงานจดหาะเบียน                                                                                                    |                                                                                                    | รักสางหาดสภายระบบ                                                                                                    |                                                                                                    |
| (en.s.)                                                                                                    | การจอกเสราว                                                                                                    | ราการ (สาว.) คุณสาม                                                                                                    |                                                                                                    |
| หาะเกียกมเลยาที่                                                                                                    |                                                                                                    |                                                                                                    |                                                                                                    |
| ເພຍກັບການພາບເຫັດ                                                                                                    |                                                                                                    | "คลัก" เลือกนายทะเบียน                                                                                                    | "พิบพ์" วับเที่รับจดทะเบียบ                                                                                                    |
| และมหัดว่า ก่อน                                                                                                    |                                                                                                    | 1 เจตนะเป็นแรงสตั้งในป่ * 20/10/2556                                                                                                    |                                                                                                    |
| นามศะเบียน                                                                                                    | VIMOLRATE                                                                                                    | uns 72                                                                                                    | มสรดน เพิ่ญตระกูล                                                                                                    |
|                                                                                                    | นย์ก ปีชามี รับทีมกมหาย                                                                                                    |                                                                                                    | P1 120(2500)                                                                                                    |
| - ซึมต์ประเทศบพาณิชม                                                                                                    |                                                                                                    | "คลิก" เลือกประเภทผ้ประกอบธุรกิจ                                                                                                    |                                                                                                    |
|                                                                                                    | /do_                                                                                                    |                                                                                                    | เพิ่มพัน ม้อนอยองยันไรแออนระวิอ                                                                                                    |
| ยู่ประกอบพาณิชอยิจ *                                                                                                    | (1) I. ATS                                                                                                    | ขเดา 🔿 น้ด้บุคคล 🔿 อื่นๆ                                                                                                    | พทพ ภูฏที่ยุภูฏิฟติการแตกที่มแก                                                                                                    |
| เลยประทำเพิ่มประชาชน <sup>9</sup>                                                                                                    | F.                                                                                                    | เกิดกันที่ 🦳 ที่                                                                                                    | (ising) Arjani 🦰                                                                                                    |
| ตำนำหน้าที่เก                                                                                                    | Jrizs. i                                                                                                    | 🛶 🗆 6o anga 🖤                                                                                                    | œ                                                                                                    |
| ตำหน้าชื่อ(EN)                                                                                                    |                                                                                                    | นื้อ - สฤล(EN)                                                                                                    |                                                                                                    |
| หื่อยู่ เลขที่                                                                                                    |                                                                                                    | หมู่ห่                                                                                                    | เลยประจำบ้าน                                                                                                    |
| อาคาร                                                                                                    |                                                                                                    | ขั้นที่ 📃 เลขที่ห้อง                                                                                                    | หมู่บ้าน                                                                                                    |
| ตรอก                                                                                                    |                                                                                                    | างอย                                                                                                    | ถนน.                                                                                                    |
| จังหวัด                                                                                                    | หดสอบ                                                                                                    | 🛩 อำเภอ/เขต เมืองหลุสอบ 🛩                                                                                                    | ดำบด/แขรง "ไม่ระบุ                                                                                                    |
| ที่อปู่ในต่างประเทศ                                                                                                    |                                                                                                    |                                                                                                    | ประเทศ ไทย                                                                                                    |
| รหัสไปรษณีบั                                                                                                    |                                                                                                    | โหรสัพท์                                                                                                    | โหรลาร                                                                                                    |
| - ป้อที่ใจในการประกอบ                                                                                                    | มหาดังเมดิจ                                                                                                    |                                                                                                    | และเก็น สื่อ ร้อง เลเลิงใน อองเอโองสูงอองเออ้อ                                                                                                    |
| ชื่อพาณิชนกิจอรนรไหวน                                                                                                    | •                                                                                                    |                                                                                                    | พทพ มีกระทางโลม นิเติม (มูญ/มู) คูง                                                                                                    |
| ข้อตาณีชอกจภัณษรโรมั                                                                                                    |                                                                                                    |                                                                                                    |                                                                                                    |
| วันที่เริ่มประกอบกิจการ                                                                                                    | •                                                                                                    | วันที่ของดทะเบียน 31/10/2550                                                                                                    |                                                                                                    |
| สาแวนเงินหาแท็ปามาไซ                                                                                                    |                                                                                                    | ווע                                                                                                    |                                                                                                    |
| n                                                                                                    |                                                                                                    | () "aâa"                                                                                                    |                                                                                                    |
| - ชนิดแห่งหาณิชยกิจ                                                                                                    | 18 I                                                                                                    |                                                                                                    |                                                                                                    |
| ลำแวนวัตกุประสงค์ 🔦                                                                                                    | 1 ข้ย                                                                                                    | 🔲 พาณิชย์อิเล็กพรอมิกส์                                                                                                    |                                                                                                    |
| ลำดับ ราหิสาหลัก                                                                                                    | รหัสม่อย รายละเอีย                                                                                                    | ນຫາໃຫ້ກຸປາກະສາງທີ                                                                                                    |                                                                                                    |
|                                                                                                    |                                                                                                    |                                                                                                    | หรือ "คลิก" กรณีที่อยู่เดียวกับ                                                                                                    |
|                                                                                                    |                                                                                                    |                                                                                                    |                                                                                                    |
|                                                                                                    | m                                                                                                    |                                                                                                    | ผ้าไระกอบพากโชยกิจ                                                                                                    |
|                                                                                                    | -69                                                                                                    |                                                                                                    | ผู้ประกอบพาณิชยกิจ                                                                                                    |
| าลิก" ประเภทธุรกิจ                                                                                                    | -6/                                                                                                    | 🤇 "พิมพ์" ข้อมูลสถานที่ตั้งสำนักงานให                                                                                                    | ผู้ประกอบพาณิชยกิจ<br>ญ่                                                                                                    |
| าลิก" ประเภทธุรกิจ                                                                                                    |                                                                                                    | <ul> <li>"พิมพ์" ข้อมูลสถานที่ตั้งสำนักงานให</li> </ul>                                                                                                    | ผู้ประกอบพาณิชยกิจ<br>ญ่                                                                                                    |
| คลิก" ประเภทธุรกิจ<br><sub>ต่อป เลยท์</sub> *                                                                                                    |                                                                                                    | พิมพ์" ข้อมูลสถานที่ตั้งสำนักงานให                                                                                                    | ผู้ประกอบพาณิชยกิจ<br>ญ่<br>ธิศาณ์ที่เรื่อง เการ และรายาง                                                                                                    |
| คลิก" ประเภทธุรกิจ<br><sup>ต่อนู เธนซ</sup> ์ *                                                                                                    |                                                                                                    | <ul> <li>"พิมพ์" ข้อมูลสถานที่ตั้งสำนักงานให</li> <li>เมเช</li> <li>พิมซ์</li> </ul>                                                                                                    | ผู้ประกอบพาณิชยกิจ<br>ญ่<br>ธีนางเป็น เกินผู้ประกบทานนิชยกิจ<br>เลขายระราวาน<br>หมู่ท่าน                                                                                                    |
| าลิก" ประเภทธุรกิจ<br><sup>May เอนท</sup> *<br>เกราย<br>เอรายา                                                                                                    |                                                                                                    | "พิมพ์" ข้อมูลสถานที่ดั้งสำนักงานให<br>และห<br>พิมฑ์ เมตะต์และเล<br>"พิมพ์" เมตะต์และเล<br>"พิมพ์" เมตะต์และเล<br>"พิมพ์" เมตะต์และเล<br>"พิมพ์" เป็นหารีเล่านี้ เพื่อมูลสถานที่ดั้งสำนักงานให<br>เหตุเป็น เมตะก็ได้ เมตะต์และเล<br>"พิมพ์" เป็น เมตะก็ได้ เมตะต์และเล<br>"พิมพ์" เป็น เมตะก็ได้ เมตะก็ได้ เมตะก<br>เมตะก็ได้ เมตะก็ได้ เมตะก็ได้ เมตะก็ได้ เมตะก็ได้ เมตะก็ได้ เมตะก็ได้ เมตะก็ได้ เมตะก็ได้ เมตะก็ได้ เมตะก็ได้ เมตะก็ได้ เมตะก็ได้ เมตะก็ได้ เมตะก็ได้ เมตะก็ได้ เมตะก็ได้ เมตะก็ได้ เมตะก็ได้ เมตะก็ได้ เมตะก็ได้ เมตะก็ได้ เมตะก็ได้ เมตะก็ได้ เมตะก็ได้ เมตะก็ได้ เมตะก็ได้ เมตะก็ได้ เมตะก็ได้ เมตะก็ได้<br>เมตะก็ได้ เมตะก็ได้ เมตะก็ได้ เมตะก็ได้ เมตะก็ได้ เมตะก็ได้ เมตะก็ได้ เมตะก็ได้ เมตะก็ได้ เมตะก็ได้ เมตะก้ได้ เมตะก้ได้ เมตะก้ได้ เมตะก้ได้ เมตะก้ได้ เมตะก้ได้ เมตะก้ได้ เมตะก<br>" เมตะก้า เมตะก้า เมตะก็ได้ เมตะก็ได้ เมตะก็ได้ เมตะก็ได้                                                                                                    | ผู้ประกอบพาณิชยกิจ<br>ญ่<br>รังแร่เรียงสามารถเมืองเการ<br>เธอประจำไหน<br>หมู่ทักน<br>เกมน                                                                                                    |
| คลิก" ประเภทธุรกิจ<br>ท่อมู เลยท์ *<br>เกมา<br>แรกก<br>จังหรัด *                                                                                                    | Иолац                                                                                                    | <ul> <li>พิมพ์" ข้อมูลสถานที่ตั้งสำนักงานให</li> <li>หมุ่งฯ</li> <li>หมุ่งฯ</li> <li>พิมฑ์</li> <li>เลสตันนิยง</li> <li>ระเย</li> <li>อำเภอ/หวต</li> <li>มีองหลุสอบ</li> </ul>                                                                                                    | ผู้ประกอบพาณิชยกิจ<br>ญ่<br>มี<br>เลงและรังว่าน<br>เลงและรังว่าน<br>เลงและรังว่าน<br>เกม<br>งนุ่านาง<br>รับเริ่มสนุ                                                                                                    |
| คลิก" ประเภทธุรกิจ<br>ท่อมู เลยท์ *<br>มากก<br>แรกก<br>จังหรัด *<br>ท่อปูวนต่-งประเทศ                                                                                                    |                                                                                                    | <ul> <li>พิมพ์" ข้อมูลสถานที่ตั้งสำนักงานให</li> <li>หมูห่</li> <li>หมูห่</li> <li>หมูห่</li> <li>หมูห่</li> <li>หมูห่</li> <li>หมูห่</li> <li>หมูห่</li> <li>หมูห่</li> <li>หมูห่</li> <li>หมูห่</li> <li>หมูห่</li> <li>หมูห่</li> <li>หมูห่</li> <li>หมูห่</li> <li>หมูห่</li> <li>หมูห่</li> <li>หมูห่</li> <li>หมูห่</li> <li>พ่มห่</li> <li>พ่มห่ง</li> <li>พ่มห่</li> <li>พ่มห่&lt;</li></ul>                                                                                                    | ผู้ประกอบพาณิชยกิจ<br>ญ่<br>มี<br>มี<br>มี<br>มี<br>มี<br>มี<br>มี<br>มี<br>มี<br>มี                                                                                                    |
| คลิก" ประเภทธุรกิจ<br>ท่อป เลยท์ *<br>เกมา<br>เหมา<br>เจมาร์ด *<br>ท่อปรินต่างประเทศ<br>รมัสรีประชณีบั                                                                                                    | 110Mal                                                                                                    | <ul> <li>พิมพ์" ข้อมูลสถานที่ตั้งสำนักงานให</li> <li>หมูเด่</li> <li>หมูเด่</li> <li>หมูเด่</li> <li>หมูเด่</li> <li>หมูเด่</li> <li>หมูเด่</li> <li>หมูเด่</li> <li>หมูเด่</li> <li>หมูเด่</li> <li>หมูเด่</li> <li>หมูเด่</li> <li>หมูเด่</li> <li>หมู่เด่</li> <li>หมู่เด่</li> <li>หมู่เด่</li> <li>หมู่เด่</li> <li>หมู่เด่</li> <li>หมู่เด่</li> <li>หมู่เด่</li> <li>หมู่เด่</li> <li>หมู่เด่</li> <li>หมู่เด่</li> <li>พิมพ์" ข้อมูลสถานที่ตั้งสำนักงานให</li> </ul>                                                                                                    | ผู้ประกอบพาณิชยกิจ<br>ญ่<br>มี<br>มี<br>มี<br>มี<br>มี<br>มี<br>มี<br>มี<br>มี<br>มี                                                                                                    |
| กลิก" ประเภทธุรกิจ<br>ท่อยู เลยท์ *<br>แรงกร<br>จังหรัด *<br>ท่อยู่ในต่างประเทศ<br>รหัสไปราษณีย์                                                                                                    | Postal                                                                                                    | <ul> <li>พิมพ์" ข้อมูลสถานที่ตั้งสำนักงานให</li> <li>หมูที</li> <li>หมูที</li> <li>หมูที</li> <li>หมูที</li> <li>หมูที</li> <li>หมูที</li> <li>หมูกที</li> <li>หมูกที</li> <li>หมูกที</li> <li>หมูกที</li> <li>หมูกที</li> <li>หมูกที</li> <li>หมูกที</li> <li>หมูกที</li> <li>หมูกที่หมูก</li> </ul>                                                                                                    | ผู้ประกอบพาณิชยกิจ<br>ญ่<br>ธิมีเมื่อ<br>เลขะประจำวาน<br>เมระแจระจำวาน<br>เมระ<br>ทันน<br>ทันน<br>ทันน<br>บระเทด<br>โทรสาร                                                                                                    |
| คลิก" ประเภทธุรกิจ<br>ค่อมู เอยค่ *<br>มาการ<br>เรากา<br>จังหรัด *<br>ศ่อยู่ในต่างประเทศ<br>รหัสใปรษณีเบี                                                                                                    |                                                                                                    | <ul> <li>"พิมพ์" ข้อมูลสถานที่ตั้งสำนักงานให</li> <li>นเท้</li> <li>นมที</li> <li>นองที่นับเล</li> <li>อำเภอ/เยต * เมืองทลหอบ</li> <li>โทรศัพท์</li> </ul>                                                                                                    | ผู้ประกอบพาณิชยกิจ<br>ญ่<br>ธะหมู่เก็ก การผู้ประกะการ หนึ่งระการ<br>เธระประจำไหน<br>หมู่ทักน<br>เหมน<br>ดำปล/แขาง<br>*<br>ประเทศ "หม                                                                                                    |
| ทลิก" ประเภทธุรกิจ<br>ท่อมู เลยท์ *<br>มาการ<br>เรากา<br>จังหรัด *<br>ท่อมู่ในส่งบประเทศ<br>รมสาปรษณ์บั                                                                                                    |                                                                                                    | <ul> <li>"พิมพ์" ข้อมูลสถานที่ดั้งสำนักงานให</li> <li>หมู่ที่</li> <li>พิมที่</li> <li>เลขตีนนิเล</li> <li>จำเภอ/เบต</li> <li>มีองหาดสอบ</li> <li>โทรศัพท์</li> </ul>                                                                                                    | ผู้ประกอบพาณิชยกิจ<br>ญ่<br>เหตุแน่น มาหลุ่ง ๒.๔ ๒ แกร หนึ่งขับไง<br>เธงแประจำไทน<br>เหตุ<br>เหตุ<br>เหตุ<br>ประเทศ<br>ไประเทศ<br>ไทย<br>โทรสาร                                                                                                    |
| คลิก" ประเภทธุรกิจ<br>ต่อม เลยซ่ *<br>เกมา<br>เรมา<br>เรมา<br>เกมา<br>เรมา<br>เรมา<br>เ |                                                                                                    | <ul> <li>"พิมพ์" ข้อมูลสถานที่ดั้งสำนักงานให</li> <li>หมู่เช่</li> <li>พิมซ์</li> <li>เคยซีเน่ยง</li> <li>ชัมเข</li> <li>อำเภอ/เขต • ยีองหาดสอบ</li> <li>โทรศัพท์</li> </ul>                                                                                                    | ผู้ประกอบพาณิชยกิจ<br>ญ่<br>ที่มาเม็ก มาเม่าในของ<br>เสย โระรัก ไหน<br>หนุกักน<br>เหน<br>กา.น<br>ประเทศ<br>ไหรสาร                                                                                                    |
| คลิก" ประเภทธุรกิจ<br>ที่อนู เลยท์ *<br>เกมา<br>เกมา<br>เจมาร์ด *<br>ที่อนูโนต่-งประเภท<br>รมัสหลัก                                                                                                    | -                                                                                                    | <ul> <li>พิมพ์" ข้อมูลสถานที่ตั้งสำนักงานให</li> <li>หมูที</li> <li>หมูที</li> <li>หมูที</li> <li>หมูที</li> <li>หมูที</li> <li>หมูที</li> <li>หมูที</li> <li>หมูที</li> <li>หมูที</li> <li>หมูที</li> <li>หมูกสุม</li> </ul>                                                                                                    | ผู้ประกอบพาณิชยกิจ<br>ญ่<br>มี<br>มี<br>มี<br>มี<br>มี<br>มี<br>มี<br>มี<br>มี<br>มี                                                                                                    |
| คลิก" ประเภทธุรกิจ<br>คลม เลยค่ *<br>เกมา<br>เมมา<br>เม |                                                                                                    | <ul> <li>พิมพ์" ข้อมูลสถานที่ดั้งสำนักงานให</li> <li>หมูที</li> <li>หมูที</li> <li>หมูที</li> <li>หมูที</li> <li>หมูที</li> <li>หมูที</li> <li>หมูที</li> <li>หมูที</li> <li>หมูที</li> <li>หมูที</li> <li>หมูที</li> <li>หมูกที่</li> <li>หมูกที่</li> <li>หมูกที่</li> <li>หมูกที่</li> <li>หมูกที่</li> <li>พิมพ์ที่</li> <li>พิมพ์ที่</li> <l< td=""><td>ผู้ประกอบพาณิชยกิจ<br/>ญ่<br/>ธิมา<br/>ธิมา<br/>เพราะไรรรังว่ามะ<br/>เพราะไรรรังว่ามะ<br/>เพราะ<br/>เพราะ<br/>เพรา</td></l<></ul> | ผู้ประกอบพาณิชยกิจ<br>ญ่<br>ธิมา<br>ธิมา<br>เพราะไรรรังว่ามะ<br>เพราะไรรรังว่ามะ<br>เพราะ<br>เพราะ<br>เพรา                                                                                                    |
| คลิก" ประเภทธุรกิจ<br>ที่อยู่ เลยที่ *<br>เกมา<br>เริ่มหรด *<br>ท่อยู่ในต่างประเทศ<br>รมัสหลัก<br>รมัสหลัก<br>รมัสหลัก                                                                                                    |                                                                                                    | "พิมพ์" ข้อมูลสถานที่ดั้งสำนักงานให<br>แม่ที่                                                                                                    | ผู้ประกอบพาณิชยกิจ<br>ญ่<br>ธิมายมีระระการ ธนิรรธา<br>เพราะโระรักไทน<br>รณุโรกน<br>เหนน<br>ชำเวล/แขกง<br>รับระเกศ<br>โทรสาร                                                                                                    |
| คลิก" ประเภทธุรกิจ<br>ก่อน เอบก์ *<br>เกมา<br>เรายา<br>เรายา<br>เรา                                                                                                 |                                                                                                    | <ul> <li>"พิมพ์" ข้อมูลสถานที่ตั้งสำนักงานให</li> <li>นุเที</li> <li>นุเที</li> <li>นุเที</li> <li>นลงตีน่อน</li> <li>อำเภอ/เขต</li> <li>เมืองหลุสอบ</li> <li>เกรต์หมา</li> <li>โทรต์หมา</li> <li>มืด</li> </ul>                                                                                                    | ผู้ประกอบพาณิชยกิจ<br>ญ่<br>ธิมา<br>เลขะประจำไหน<br>หนุ่ม<br>ที่มา<br>หนา<br>ที่มา<br>หาย<br>หาย<br>หาย<br>หาย<br>หาย<br>หาย<br>หาย<br>หา                                                                                                    |
| คลิก" ประเภทธุรกิจ<br>คลุ่ม เอนท์ *<br>เกมา<br>เรากา<br>เรากา<br>เราาา<br>เราา<br>เราาา<br>เราาา<br>เราาา<br>เราาา<br>เราาา<br>เราาา<br>เราาา<br>เราาา<br>เราาา<br>เราา<br>เราาา<br>เราาา<br>เราา                                                                                                 | -                                                                                                    | <ul> <li>"พิมพ์" ข้อมูลสถานที่ดั้งสำนักงานให</li> <li>นเท้</li> <li>นเท้</li> <li>นเท้</li> <li>นเท้</li> <li>นเท้</li> <li>นเท้</li> <li>นเท้</li> <li>นเท้นมา</li> </ul>                                                                                                    | ผู้ประกอบพาณิชยกิจ<br>ญ่<br>เห็นผู้เประกอบพาณิชยกิจ<br>เห็นผู้เประการหมืองที่มีจ<br>เห็นผู้เประการหมืองที่มีจ<br>เห็นผู้เประการหมืองที่มีจ<br>เห็นผู้เประการหมืองที่มีจ<br>เห็นผู้เประการหมืองที่มีจ<br>เประการ                                                                                                    |
| คลิก" ประเภทธุรกิจ<br>ต่อมู เอบท์ *<br>เกมา<br>เรากา<br>เรากา<br>เราา<br>เรากา<br>เรากา<br>เรากา<br>เราาา<br>เราา<br>เราา<br>เราา<br>เราา<br>เรากา                                                                                                   | Уписан           Уписан           У | <ul> <li>พิมพ์" ข้อมูลสถานที่ดั้งสำนักงานให</li> <li>มเที</li> <li>มเที</li> <li>เลขตีน่ยม</li> <li>อำเภอ/เยต</li> <li>เมืองหาดสอบ</li> </ul>                                                                                                    | ผู้ประกอบพาณิชยกิจ<br>ญ่<br>เหตุเมราะถาบน<br>เหตุ เราะถาบน<br>เหตุ<br>เหตุ เราะถาบน<br>เหตุ<br>เหตุ เราะถาบน<br>เหตุ เราะถาบน<br>เหตุ เราะถาย<br>เมราะ<br>เพราะ<br>เพร |
| คลิก" ประเภทธุรกิจ<br>คลิก" ประเภทธุรกิจ<br>ศิญเลษร์<br>เริ่ม<br>เริ่มชา<br>ห่อยู่ในชาวประเทศ<br>รมัสบลับ<br>รมัสหลับ<br>รมัสหลับ<br>รมัสหลับ<br>รมัสหลับ<br>1 64206                                                                                                    | พลสอบ           พลสอบ           พลสอบ<                           | <ul> <li>"พิมพ์" ข้อมูลสถานที่ดั้งสำนักงานให</li> <li>หมู่ที่ เศสตีน่ยม</li> <li>พัมที่ เศสตีน่ยม</li> <li>จำเกอ/เยต ขียองหลสอบ</li> <li>อำเภอ/เยต ขียองหลสอบ</li> <li>อำเภอ/เยต ขียองหลสอบ</li> <li>อำเภอ/เยต ขียองหลสอบ</li> <li>อำเภอ/เขต ขียองหลสอบ</li> <li>อำเภอ/เขต ขียองหลสอบ</li> <li>อำเภอ/เขต ขียองหลสอบ</li> <li>อำเภอ/เขต ขียองหลสอบ</li> <li>อำเภอ/เขต ขียองหลสอบ</li> <li>อำเภอ/เขต ขียองหลสอบ</li> <li>อำเภอ/เขต ขียองหลสอบ</li> <li>อำเภอ/เขต ขัยองหลสอบ</li> <li>อำเภอ/เขต ขียองหลสอบ</li> <li>อำเภอ/เขต ขียองหลสอบ</li> <li>อำเภอ/เขต ขียองหลสอบ</li> <li>อำเภอ/เขต ขัยองหลสอบ</li> <li>อำเภอ/เขต ขัยองหลองหลอบ</li> <li>อำเภอ/เขต ขัยองหลองหลอบ</li> <li>อำเภอ/เขต ขัยองหลองหลอบ</li> <li>อำเภอ/เขต ขัยองหลองหลอบ</li> <li>อำเภอ/เขต ขัยองหลองหลองหลองหลองหลองหลองหลองหลองหลองหล</li></ul>                                                                                                    | ผู้ประกอบพาณิชยกิจ<br>ญ่<br>มี<br>มี<br>มี<br>มี<br>มี<br>มี<br>มี<br>มี<br>มี<br>มี                                                                                                    |
| คลิก" ประเภทธุรกิจ<br>คลิก" ประเภทธุรกิจ<br>ต่อมู เอนท์ *<br>เกมา<br>เริ่มหาด<br>ห่อมูในต่างประเภทธุรกิ<br>รหัสหลัก<br>รหัสหลัก<br>รหัสหลัก<br>1 64206<br>2 64206                                                                                                    | พลสอบ           พลสอบ           พลสอบ<                           | <ul> <li>"พิมพ์" ข้อมูลสถานที่ดั้งสำนักงานให</li> <li>หมู่ที่ เศสตีน่อง</li> <li>ชัมที่ เศสตีน่อง</li> <li>ชัมที่ เศสตีนอง</li> <li>ชัมที่ เศสตีนอง</li> <li>ชัมที่ เศสตีนอง</li> <li>ชัมที่ เศสตีนอง</li> <li>ชัมที่ เศสตีนอง</li> <li>ชัมที่ เศสตีนอง</li> </ul>                                                                                                    | ผู้ประกอบพาณิชยกิจ<br>ญ่<br>เหตุและรรากน<br>หมู่ท่าน<br>เหตุประสงคมีอย<br>ประเทศ โทย<br>โทรสาร                                                                                                    |
| คลิก" ประเภทธุรกิจ<br>คลิก" ประเภทธุรกิจ<br>ต่อมู่ เลยค่ *<br>เกมา<br>จังหรัด *<br>ค่อมู่ในต่างประเภท<br>รหัสหลัก<br>รหัสหลัก<br>รหัสหลัก<br>รหัสหลัก<br>1 64206<br>2 64206<br>3 61206                                                                                                    | νοπαυ           νοπαυ                                                                                                    | <ul> <li>"พิมพ์" ข้อมูลสถานที่ดั้งสำนักงานให</li> <li>แป้</li> <li>แป้</li> <li>พัมท์</li> <li>แต่ปีน่า</li> <li>พัมท์</li> <li>แต่ปีน่า</li> <li>พัมท์</li> <li>เครี่นท์</li> <li>เกรต์นท์</li> <li>เกรต์นท์</li> </ul>                                                                                                    | ผู้ประกอบพาณิชยกิจ<br>ญ่<br>เหตุมระราวาน<br>หมู่ท่าน<br>เหตุประสงคยัยย<br>ประเทศ ไทย<br>เทรสาร<br>เทรสาร<br>(คุณประสงคยัยย<br>der : ISP)<br>vebhosting)<br>อมริการ (c-Marketplace)                                                                                                    |
| กลิก" ประเภทธุรกิจ<br>ที่อยู่ เลยที่ *<br>มาการ<br>มาการ<br>มาการ<br>มาการ<br>มาการ<br>ท่อยู่ในต่างประเภทธุรกิ<br>ระเอียดประเภทธุรกิ<br>ระเอียดประเภทธุรกิ<br>ระเอียดประเภทธุรกิ<br>ระเอียอย<br>ราทัสษอย                                                                                                    | พดสอบ           พดสอบ           พดสอบ<                           | <ul> <li>พิมพ์" ข้อมูลสถานที่ตั้งสำนักงานให</li> <li>แม่ที่ และดัเปลา</li> <li>พิมพ์" ข้อมูลสถานที่ตั้งสำนักงานให</li> <li>พิมพ์" ข้อมูลสถานที่ตั้งสำนักงานให</li> <li>พิมพ์ที่ของเครื่องคอมพิวเตอร์แม่ขาย (พายนอีก</li> <li>พายมอีก</li> </ul>                                                                                                    | ผู้ประกอบพาณิชยกิจ<br>ญ่<br>ธิมะเม็น เกมร์ประการ<br>เมร์<br>เมร์<br>เมร์<br>เมร์<br>เมร์<br>เมร์<br>เมร์<br>เมร                                                                                                    |
| ราศัย 23510<br>ราศัย 1000<br>ราศัย 1000<br>ราศร 10000<br>ราศร 10000<br>ราศร 10000<br>ราศร 10000<br>ราศร 10000<br>ราศร                                                                                                    |                                                                                                    | <ul> <li>"พิมพ์" ข้อมูลสถานที่ดั้งสำนักงานให</li> <li>แปที่</li> <li>แปที่</li> <li>เม่าที่</li> <li>เล่าที่เป็นสาย</li> <li>เล่าที่เป็นสาย</li> <li>เมืองหลุสอบ</li> <li>อำเภอ/เขต * เมืองหลุสอบ</li> <li>อำเภอ/เขต * เมืองหลุสอบ</li> <li>อำเภอ * เมืองหลุสอบ</li> <li>อำเภอ * เมืองหลุสอบ</li> </ul>                                                                                                    | ผู้ประกอบพาณิชยกิจ<br>ญ่<br>เหตุเประสาร<br>หมู่ท่าน<br>เหตุประสารค์ป่อย<br>ประเทศ ไหย<br>ไหรสาร<br>(e-Marketplace)                                                                                                    |

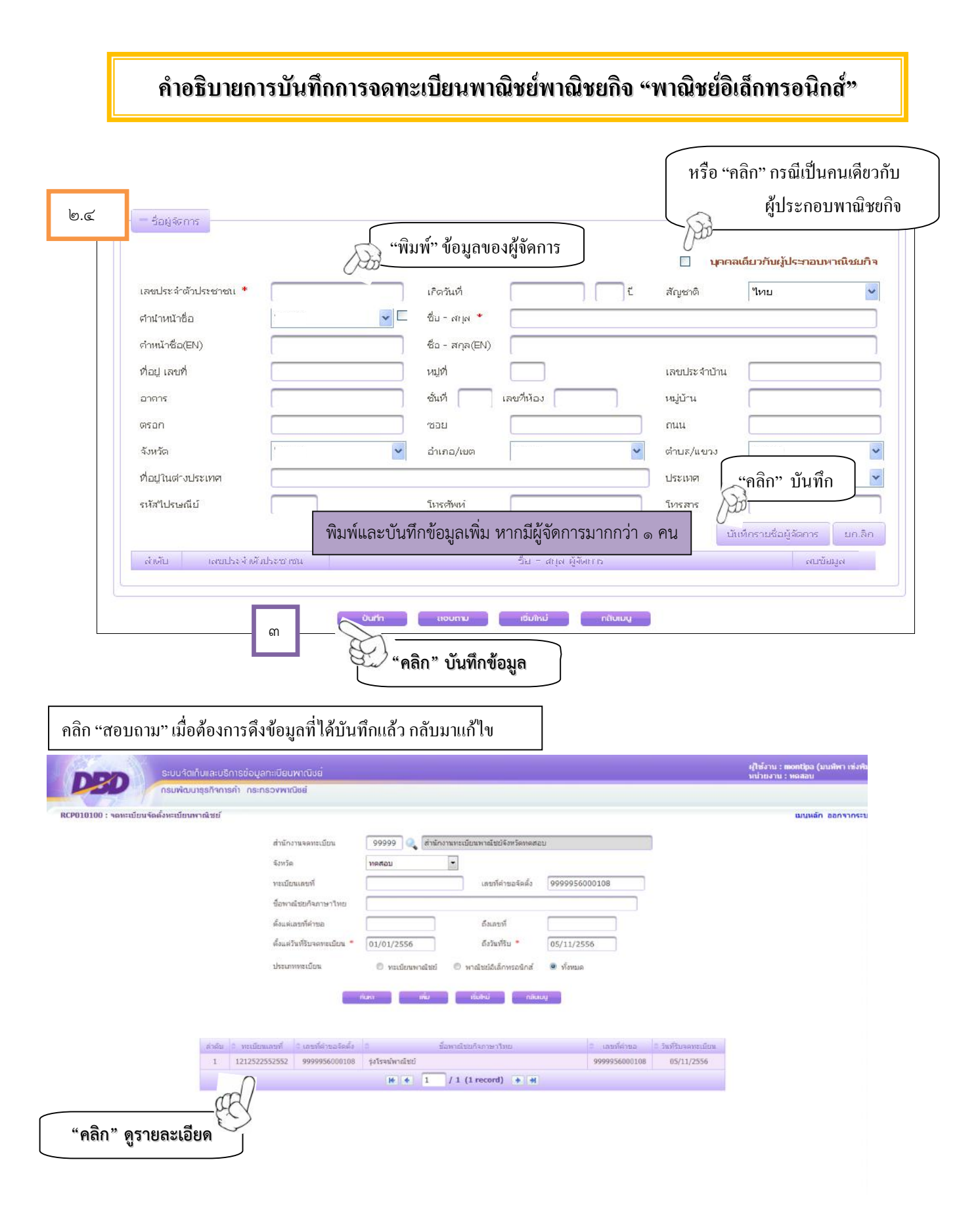

| กรมพัฒน                                                                                                    | าสุธกิจการคำ กระกรองพาณิชย์                                                                                                    |                                                   |
|----------------------------------------------------------------------------------------------------|----------------------------------------------------------------------------------------------------|---------------------------------------------------|
| CPU1U1UU : จดหะเบียนจัดตั้งหะเบียนห                                                                                                    | งาณิชย์ <mark>แมนูหลัก</mark>                                                                                                    | ออกจา                                             |
| ລຳນັກການພວກເປັກນ * 🛛 🧕 🤤 🔤                                                                                                    | 8 🔍 สาแกลางทดลอบระบบ                                                                                                    |                                                   |
| อำเภอ (สแง.) เมืองทาง                                                                                                    | ดสอบ จังหวัด (สนง.) ทดสอบ ช่องสีเทา "ระบบ                                                                                                    |                                                   |
| าสะเป็นแมลองสื่                                                                                                    |                                                                                                    | เมัติ"                                            |
| เลขที่ตำขอจัดตั้ง                                                                                                    |                                                                                                    |                                                   |
| เลขที่ตำขอ                                                                                                    | วันที่วับพอนะเบียนต้อเห็นใหม่ * 30/10/2556                                                                                                    |                                                   |
| "aào"                                                                                                    |                                                                                                    |                                                   |
|                                                                                                    | LRATP เงินาง ไม่เสรีตน์ เพ็ญตระกูล                                                                                                    |                                                   |
| ข้อมูลหลัก รายละเอียดเว็บไซต์                                                                                                    | รับโอนทาเนีซอกิจ ที่ตั้งสำนักงานสาขา ผู้เป็นทุ้นสำนเงินสงทุน อื่นๆ เอกสารแนบ                                                                                                    |                                                   |
| รายพรายยพยายา เวยพ                                                                                                    |                                                                                                    |                                                   |
| 1. Owner Name                                                                                                    | "พิมพ์" รายละเอียดสถาน                                                                                                    |                                                   |
| 2. Company Name                                                                                                    |                                                                                                    | ы)                                                |
| 3. Addrees                                                                                                    | บระกอบการ (ภาษาองกฤษ                                                                                                    | 망)                                                |
| Number.                                                                                                    |                                                                                                    | _                                                 |
| Troa                                                                                                    |                                                                                                    |                                                   |
| Province                                                                                                    |                                                                                                    |                                                   |
| Province                                                                                                    |                                                                                                    |                                                   |
| Fostal Code                                                                                                    |                                                                                                    |                                                   |
| 4. ชื่อเว็บไซต์ (Website)                                                                                                    | (เมืองเม้) ซื่อ เอ็จ ไซต์ (ร้อง เอ้อ                                                                                                    |                                                   |
|                                                                                                    |                                                                                                    |                                                   |
| 5. ชนิดพาณชบกจ<br>"คลิก" ประเภทของธุรกิจ                                                                                                    | <ul> <li>บริการอินเทอร์เน็ต (Internet Service Provider : ISP)</li> <li>ให้เช่าพื้นที่ของเครื่องคอมพิวเตอร์แม่ข่าย (Web Hosting)</li> <li>บริการเป็นตลาดกลางในการซ้อขายสินคำหรือบริการ (c-Marketplace)</li> <li>ขายปลีก</li> </ul>                                                                                                    | ย์                                                |
| 5. ชนัดพาณชมกัจ<br>"คลิก" ประเภทของธุรกิจ<br>6. หมวงหมู่ของเว็บ <sup>11</sup> อห์                                                                                                    | <ul> <li>บริการอินเทอร์เน็ต (Internet Service Provider : ISP)</li> <li>ให้เช่าพื้นที่ของเครื่องคอมพิวเตอร์แม่บ่าย (Web Hosting)</li> <li>บริการเป็นตลาดกลางในการซื้อขายสินคำหรือบริการ (c-Markotplace)</li> <li>ขายปลีก</li> <li>บริการ</li> </ul>                                                                                                    | ย์                                                |
| 5. ชนิดพาณิชบกัจ<br>"คลิก" ประเภทของธุรกิจ<br>6. หมวดหมู่ของเว็บ"เซต์                                                                                                    | <ul> <li>บริการอินเทอร์นัด (Internet Service Provider : ISP)</li> <li>ให้เช่าพื้นที่ของเครื่องคอมพิวเตอร์แม่บ่าย (Web Hosting)</li> <li>บริการเป็นตลาดกลางในการซ้อขายสินคำหรือบริการ (o-Markotplaco)</li> <li>บายปลัก</li> <li>บายปลัก</li> <li>บริการ</li> <li>"คลิก" หมวดหมู่ของสินค้า</li> </ul>                                                                                                    | ย์                                                |
| <ol> <li>๖. ชนิตพาณิชบกิจ</li> <li>"คลิก" ประเภทของธุรกิจ</li> <li>6. หมาดหมู่ของเว็บใชด์</li> <li>7. ระบบสั่งของ/สั่งซื้อสินคักที่ใช้</li> </ol>                                                                                                    | <ul> <li>บริการอินเทอร์เน็ต (Internet Service Provider : ISP)</li> <li>บริการอินเทอร์แจงคอมพิวเตอร์แม่ข่าย (Web Hosting)</li> <li>บริการเป็นตลาดกลางในการซ้อขายสินคำหรือบริการ (c-Marketplace)</li> <li>ขายปลีก</li> <li>บรากร</li> <li>"คลิก" หมวดหมู่ของสินค้า</li> <li>ระบบตะกร้า  ระบบตรอกฟอร์บ  ค-Mail  โทรศัพท์  โทรสาร  (พรศัพท์  โทรสาร  (พรศัพท์  โทรสาร  (พรศัพท์  โทรสาร  (พรศัพท์  โทรสาร  (พรศัพท์  โทรสาร  (พรศัพท์  โทรสาร  (พรศัพท์  โทรสาร  (พรศัพท์  โทรสาร  (พรศัพท์  โทรสาร  (พรศัพท์  โทรสาร  (พรศัพท์  โทรสาร  (พรศัพท์  โทรสาร  (พรศัพท์  โทรสาร  (พรศัพท์  โทรสาร  (พรศัทท์  โทรสาร  (พรศัทท์  โทรสาร  (พรศัทท์  โทรสาร  (พรศัทท์  โทรสาร  (พรศัทท์  โทรสาร  (พรศัทท์  โทรสาร  (พรศัทท์  โทรสาร  (พรศัทท์  โทรสาร  (พรศัทท์  โทรสาร  (พรศัทท์  โทรสาร  (พรศัทท์  โทรสาร  (พรศักท์  โทรสาร  (พรศักท์  โทรสาร  (พรศักท์  โทรสาร  (พรศักท์  โทรสาร  (พรศักท์  โทรสาร  (พรศักท์  โทรสาร  (พรศักท์  โทรสาร  (พรศาทท์  โทรสาร  (พรศาทท์  โทรสาร  (พรศาทท์  โทรสาร  (พรศาทท์  โทรสาร  (พรศาทท์  โทรสาร  (พรศาทท์  โทรสาร  (พรศาทท์  โทรสาร  (พรศาทท์  โทรสาร  (พรศาทท์  โทรสาร  (พรศาทท์  โกรสาร  (พรศาทท์  โกรสาร  (พรศาทท์ เกร  (พรศาทั่ง (พรศาทท์ โกรสาร  (พรศาทั่ง (พรศาทท์ โกรสาร (พรศาทั่ง (พรศาทั่ง (พรศาทั่ง (พรศาทท์ โกรสาร (พรศาทั่ง (พรศาทท์ (กรศาทท์ โกรสาร (พรศาทั่ง (พรศาทท์</li></ul>                   | ย์                                                |
| <ol> <li>๖. ชนิดพาณิชบกัจ</li> <li>"คลิก" ประเภทของธุรกิจ</li> <li>6. หมางหมู่ของเว็บในที่</li> <li>7. ระบบสังของ/สังชื้อสินค้าที่ใช้</li> </ol>                                                                                                    | <ul> <li>บริการอินเทอร์นน็ด (Internet Service Provider : ISP)</li> <li>ให้เช่าพื้นที่ของเครื่องคอมพิวเตอร์แม่บ่าย (Web Hosting)</li> <li>บริการเป็นตลาดกลางในการซ้อยายสินคำหรือบริการ (o-Markotplaco)</li> <li>บายปลัก</li> <li>บริการ</li> <li>"คลิก" หมวดหมู่ของสินค้า</li> <li>ระบทเดะกร้า □ ระบทเกรอกฟอร์น □ ค-Mail □ โทรศัพท์ □ โทรสร นี้คลิ้</li> <li>อื่นๆ โปรดระบุ</li> </ul>                                                                                                    | ย์                                                |
| <ol> <li>๖. ชนิดพาณิชยกิจ</li> <li>"คลิก" ประเภทของธุรกิจ</li> <li>6. หมาดหมู่ของเว็บในดัง</li> <li>7. ระบบสังของ/สังซื้อสินคักที่ใช้</li> <li>8. วิธีการชำระเงิน</li> </ol>                                                                                                    | บริการอินเทอร์เน็ต (Internet Service Provider : ISP)     ให้เช่าพื้นที่ของเครื่องคอมพิวเตอร์แม่ข่าย (Web Hosting)     บริการเป็นตลาดกลางในการซื้อขายสินคำหรือบริการ (c-Markotplaco)     ขายปลีก     บริการ     บริการ     ซายแล่ง     บริการ     ซายแล่ง     บริการ     ซายแล่ง     บริการ     ซายแล่ง     ซายแล่ง     ซายเล่ง     ซายเล่ง          | ย์<br>ลิก"<br>ายสิน                               |
| <ol> <li>ร. ชนิดพาณิชบกัจ</li> <li>"คลิก" ประเภทของธุรกิจ</li> <li>6. หมวดหมู่ของเว็บใจทั</li> <li>7. ระบบสั่งของ/สั่งชื้อสินค้าที่ใช้</li> <li>8. วิธีการชำระเงิน</li> </ol>                                                                                                    | <ul> <li>บริการอินเทอร์เน็ต (Internet Service Provider : ISP)</li> <li>ให้เช่าพื้นที่ของเครื่องคอมพิวเตอร์แม่บ่าย (Web Hosting)</li> <li>บริการเป็นตลาดกลางในการซื้อขายสินคำหรือบริการ (e-Markotplaco)</li> <li>ขายปลิก</li> <li>บริการ</li> <li>"คลิก" หมวดหมู่ของสินค้า</li> <li>ระบบเดะกร้า ระบบเกรอกฟอร์บ คMail ใหรสพท์ ใหรสาร "คลิ</li> <li>ระบบเดะกร้า ระบบเกรอกฟอร์บ คMail ใหรสพท์ ใหรสาร "คลิ</li> <li>อ้นๆ โปรดระบุ</li> <li>อ้นๆ โปรดระบุ</li> <li>ชำระเงินแบบออฟไลน์ (โอนเงินผ่านธนาคาร ชำระเงินทางไปรษณีย์ ชำระเงินกับพนักงาน เป็นดัน)</li> <li>บริการ (</li> </ul>                                                                                                    | เข้<br>กิก"<br>ายสิน                              |
| <ol> <li>5. ชนิดพาณิชยกิจ</li> <li>"คลิก" ประเภทของธุรกิจ</li> <li>6. หมาดหมู่ของเว็บใจดั</li> <li>7. ระบบสั่งของ/สั่งซื้อสินคักที่ใช้</li> <li>8. วิธีการชำระเงิน</li> </ol>                                                                                                    | บริการอินเทอร์เน็ด (Internet Service Provider : ISP)     ให้เช่าพื้นที่ของเครื่องคอมพิวเตอร์แม่ข่าย (Web Hosting)     บริการเป็นตลาดกลางในการซื้อขายสินคำหรือบริการ (c-Markotplaco)     ขายปลีก     บริการ     บริการ     บริการ     ระบบเละกร้า   ระบบเกรอกฟอร์บ    ค-Mail    โทรสัพท์    โทรสาร     ระบบเละกร้า    ระบบเกรอกฟอร์บ    ค-Mail    โทรสัพท์    โทรสาร     ชาระเงินออนไลน์ ห่านบัตรเครอิต     ชำระเงินออนไลน์ ห่านบัตรเครอิต     ชำระเงินออนไลน์ ผ่านระบบ c-Banking                                                                                                    | ย์<br>ลิก"<br>ายสิน<br>เข้อ๗-<br>มเลือก           |
| <ol> <li>5. ชนิดพาณิชบกัจ</li> <li>"คลิก" ประเภทของธุรกิจ</li> <li>6. หมาดหมู่ของเว็บใจท์</li> <li>7. ระบบสั่งของ/สั่งชื้อสินค้าที่ใช้</li> <li>8. วิธีการชำระเงิน</li> </ol>                                                                                                    | <ul> <li>บริการอินเทอร์เน็ด (Internet Service Provider : ISP)</li> <li>บริการอินเทอร์เน็ด (Internet Service Provider : ISP)</li> <li>บริการอินเทอร์เน็ต (Internet Service Provider : ISP)</li> <li>บริการอินเทอร์กอกสาวในการซื้อขาบสินคำหรือบริการ (e-Markotplace)</li> <li>บริการเป็นตลาดกลาวในการซื้อขาบสินคำหรือบริการ (e-Markotplace)</li> <li>บายปลิก</li> <li>บายปลิก</li> <li>บริการ</li> <li>"คลิก" หมวดหมู่ของสินค้า</li> <li>ระบบเตะกร้า ระบบเกรอกฟอร์บ ค.ศพลป โทรสพท์ โทรสาร "คลิ<br/>อื่นๆ โปรดระบุ</li> <li>อ้านๆ โปรดระบุ</li> <li>อ้านๆ โปรดระบุ</li> <li>อ้าระเงินอนไลน์ (โอนเงินผ่านธนาคาร ชำระเงินทาวไปรษณีย์ ชำระเงินกับพนักงาน เป็นต้น)</li> <li>ชำระเงินออนไลน์ ผ่านขัดรเครดิด</li> <li>ชำระเงินออนไลน์ ผ่านชัดรเครดิด</li> <li>ชำระเงินออนไลน์ ผ่านชัดรเครดิด</li> <li>ชำระเงินออนไลน์ ผ่านชัดรเครดิด</li> <li>ชำระเงินออนไลน์ ผ่านชัดรเครดิด</li> <li>ชำระเงินออนไลน์ ผ่านสังกลางชำระเงิน เช่น PayPal, PaySbuy เป็นต้น</li> <li>มากกว่า</li> </ul>                                                                                                    | ย์<br>ลิก"<br>ายสิน<br>เข้อต-<br>มเลือก<br>า ๑ วี |
| <ol> <li>๖. ชนิดพาณิชบกิจ</li> <li>"คลิก" ประเภทของธุรกิจ</li> <li>6. หมาดหมู่ของเว็บใจดั</li> <li>7. ระบบสั่งของ/สั่งซื้อสินคักที่ใช้</li> <li>8. วิธีการชำระเงิน</li> </ol>                                                                                                    | <ul> <li>บริการอินเทอร์เน็ด (Internet Service Provider : ISP)</li> <li>ให้เช่าพื้นที่ของเครื่องคอมพิวเตอร์แม่ข่าย (Web Hosting)</li> <li>บริการเป็นตลาดกลางในการซื้อขายสินคำหรือบริการ (c-Markotplaco)</li> <li>ขายปลีก</li> <li>บายเล่ง</li> <li>บริการ</li> <li>(คลิก" หมวดหมู่ของสินค้า</li> <li>ระบบเละกร้า ระบบเกรอกฟอร์บ คะเพลป โทรสพท์ โทรสาร</li> <li>ระบบเละกร้า ระบบเกรอกฟอร์บ คะเพลป โทรสพท์ โทรสาร</li> <li>ระบบเละกร้า ระบบเกรอกฟอร์บ คะเพลป โทรสพท์ โทรสาร</li> <li>ระบบเละกร้า ระบบเกรอกฟอร์บ คะเพลป โทรสพท์ โทรสาร</li> <li>ระบบเละกร้า ระบบเกรอกฟอร์บ คะเพลป โทรสพท์ โทรสาร</li> <li>ระบบเละกร้า ระบบเกรอกฟอร์บ คะเพลป โทรสพท์ โทรสาร</li> <li>ระบบเละกร้า ระบบเกรอกฟอร์บ คะเงินทางไปรษณีย์ ชำระเงินกับพนักงาน เป็นดัน</li> <li>ชำระเงินออนไลน์ เริ่มแบบออฟโลน์ (โอนเงินผ่านธนาคาร ชำระเงินทางไปรษณีย์ ชำระเงินกับพนักงาน เป็นดัน)</li> <li>ชำระเงินออนไลน์ เห็นบัตรเครดิต</li> <li>ชำระเงินออนไลน์ เห็นอักกางชำระเงิน เช่น PayPal, PaySbuy เป็นดัน</li> <li>มากกว่</li> </ul>                                                                                                    | ย์<br>กิ๊ก"<br>ายสิน<br>เข้อต<br>เลือก<br>า ๑ วิ  |
| <ol> <li>5. ชนิดพาณิชบกิจ</li> <li>"คลิก" ประเภทของธุรกิจ</li> <li>6. หมาดหมู่ของเว็บ"เซด์</li> <li>7. ระบบสั่งของ/สั่งซื้อสินคักที่ใช้</li> <li>8. วิธีการชำระเงิน</li> <li>9. วิธีการส่งสินคัก</li> </ol>                                                                                                    | <ul> <li>บริการอินเทอร์เน็ต (Internet Service Provider : ISP)</li> <li>บริการอินเทอร์เน็ต (Internet Service Provider : ISP)</li> <li>บริการอินเทอร์เน็ต (Internet Service Provider : ISP)</li> <li>บริการอินเทอร์เน็ตอาดกลางในการซื้อขานสินคำหรือบริการ (o-Markotplace)</li> <li>บริการเป็นตอกดกลางในการซื้อขานสินคำหรือบริการ (o-Markotplace)</li> <li>บายปลีก</li> <li>บรายปลีก</li> <li>บรายปลอดปลีบลีบลีบลีบลีบลีบลีบลีบลีบลีบลีบลีบลีบล</li></ul>                                                                                                    | ย์<br>ลิก"<br>ายสิน<br>ข้อ๗-<br>มเลือก<br>า ๑ ริ  |
| <ol> <li>ร. ชนิดพาณิชบกิจ</li> <li>"คลิก" ประเภทของธุรกิจ</li> <li>6. หมาดหมู่ของเว็บในชา<br/>7. ระบบสั่งของ/สั่งขึ้อสินคักที่ใช้</li> <li>8. วิธีการชำระเงิน</li> <li>9. วิธีการส่งสินคับ</li> </ol>                                                                                                    | บริการอินเทอร์เน็ต (Internet Service Provider : ISP)     ให้เช่าพื้นที่ของเครื่องคอมพิวเตอร์แม่ข่าย (Web Hosting)     บริการเป็นตลาดกลางในการซื้อขายสินคำหรือบริการ (e-Markotplace)     ขายสิก     ขายสง     บริการ     "คลิก" หมวดหมู่ของสินค้า     "บระกง     บริการ     "คลิก" หมวดหมู่ของสินค้า     "บระกง     "คลิก" หมวดหมู่ของสินค้า     "ที่เช่าระเงินเกมาระบาย ครายแกรกกฟอร์ม ครายสายสายคาร ช่าระเงินทางไปรษณีย์ ช่าระเงินกับหนักงาน เป็นตัน     บริการ     ช่าระเงินออนไลน์ ผ่านซัดเตอร์ติด     ช่าระเงินออนไลน์ ผ่านซัดเคลงช่าระเงิน เช่น PayPal, PaySbuy เป็นตัน     บริการ     บริการ     บริการ     บริการเป็นออนไลน์ ผ่านซัดเกลงช่าระเงิน เช่น PayPal, PaySbuy เป็นตัน     บริการ     บริการ     บริกระบุ     เกิงชันระบุ     บริกระบุ     บริกระบุ     บริกระบุ     บริกระบุ     บริกระบุ     บริกระบุ     บริกระบุ     บริกระบุ     บริกระบินออนไลน์ ผ่านซัดเกลงช่าระเงิน เช่น PayPal, PaySbuy เป็นตัน     บริกระบุ     บริกระบุ     บริกระบุ     บริกระบุ     บริกระบุ     บริกระบุ     บริกระบุ     บริกระบงนออนไลน์ ผ่านซัดเกลงช่าระเงิน เช่น PayPal, PaySbuy เป็นตัน     บริกระบุ     บริกระบุ       | ย์<br>กิ๊ก"<br>ายสิน<br>ข้อด<br>มเลือก<br>า ๑ กิ๊ |
| <ol> <li>๖. ชนิดพาณิชบกิจ</li> <li>"คลิก" ประเภทของธุรกิจ</li> <li>6. หมวงเหมู่ของเว็บ"เซพ์</li> <li>7. ระบบสั่งของ/สั่งขึ้อสินคักที่ใช้</li> <li>8. วิธีการชำระเงิน</li> <li>9. วิธีการชำระเงิน</li> <li>10. จำนวนเงินทุน<br/>เท้ชีวินการท่างกลัชอิเล็กทรอนิกส์)</li> </ol>                                                                                                    | <ul> <li>บริการอินเทอร์กนัด (Internet Service Provider : ISP)</li> <li>ให้เช่าพื้นที่ของคลมพิวเตอร์แม่ข่าย (Web Hosting)</li> <li>บริการเป็นตลาดกลางในการซ้อยายสินคำหรือบริการ (e-Markotplace)</li> <li>ขายปลัก</li> <li>บริการ</li> <li>"คลิก" หมวดหมู่ของสินค้า</li> <li>เราะ และกร้า ระบบกรอกฟอร์บ ค-Mail โทรสาร</li> <li>ระบบสองร้า ระบบกรอกฟอร์บ ค-Mail โทรสาร</li> <li>ระบบสองร้า ระบบกรอกฟอร์บ ค-Mail โทรสาร</li> <li>จำระเงินออนใสน์ ผ่านจังกลงต่ายะเงิน เช่น PayPal, PaySbuy เป็นดัน</li> <li>จำระเงินออนใสน์ ผ่านจังกลงต่ายะเงิน เช่น PayPal, PaySbuy เป็นดัน</li> <li>เมื่า ใปรดระบุ</li> <li>เมื่า ใปรดระบุ</li> <li>เมื่า ให้เงาะ</li> </ul>                                                                                                    | ย์<br>กิก"<br>กยสิน<br>ข้อฒ                       |
| <ol> <li>ร. ชนิดพาณิชบกิจ</li> <li>"คลิก" ประเภทของธุรกิจ</li> <li>6. หมวงหน่งของเว็บใจห์</li> <li>7. ระบบสั่งของ/สั่งชื้อสินค้าที่ใช้</li> <li>8. วิธีการชำระเงิน</li> <li>9. วิธีการชำระเงิน</li> <li>10. จำนวนเงินทน<br/>(ที่ใช้ในการทำพาณิชอิเล็กทรอนิกส์)</li> <li>11. หมวยเลขโทรศัพท์</li> </ol>                                                                                                    | <ul> <li>บริการอินเทอร์นัด (Internet Service Provider : ISP)</li> <li>ให้เช่าพื้นที่ของเครื่องคอมพิวเตอร์แม่บ่าย (Web Hosting)</li> <li>บริการเป็นตลาดกลางในการซื้อยายสินต่ามเรื่อบริการ (o-Morkotploco)</li> <li>ขายปลีก</li> <li>บริการ</li> <li>"คลิก" หมวดหมู่ของสินค้า</li> <li>ระบบเธะกร้า</li> <li>ระบบเธะกร้า<td>ย์<br/>ลิ๊ก"<br/>ายสิน<br/>ข้อ๗-<br/>บเลือก<br/>า ๑ รี</td></li></ul>                                                                                                    | ย์<br>ลิ๊ก"<br>ายสิน<br>ข้อ๗-<br>บเลือก<br>า ๑ รี |
| <ul> <li>๖. ชนิดพาณิชบกิจ</li> <li>"คลิก" ประเภทของธุรกิจ</li> <li>6. หมวงหมู่ของเว็บ"เซดั</li> <li>6. หมวงหมู่ของเว็บ"เซดั</li> <li>7. ระบบสั่งของ/สั่งซื้อลินคักที่ใช้</li> <li>8. วิธีการชำระเงิน</li> <li>9. วิธีการชำระเงิน</li> <li>10. จำนวนเงินทุน<br/>(ที่ใช้ในการทำตาล์ชอิเล็กหรอนิกส์)</li> <li>11. หมายเลขโทรศัพท์</li> <li>13. e-Mail(ที่ใช้ในการขอรับ Source Code)</li> </ul>                                                               | มริการอินเทอร์เน็ด (Internet Service Provider : ISP)  ให้เช่าพื้นที่ของดทะเบียนพาณิช  มริการเป็นตลาดกลางในการซื้อขายสินค่าหรือบริการ (o-Morkotplace)  ขายปลัก  ขายปลัก  ขายปลัก  ขายปลัก  บริการ  (คลิก " หมวดหมู่ของสินค้า  (บริการ  (คลิก " หมวดหมู่ของสินค้า  (บริการ  (คลิก " หมวดหมู่ของสินค้า  (บริการ  (คลิก " หมวดหมู่ของสินค้า  (บริการ  (คลิก " หมวดหมู่ของสินค้า  (บริการ  (คลิก " หมวดหมู่ของสินค้า  (บริการ  (คลิก " หมวดหมู่ของสินค้า  (บริการ  (คลิก " หมวดหมู่ของสินค้า  (บริการ  (คลิก " หมวดหมู่ของสินค้า  (บริการ  (คลิก " หมวดหมู่ของสินค้า  (บริการ  (คลิก " หมวดหมู่ของสินค้า  (บริการ  (คลิก " หมวดหมู่ของสินค้า  (บริการ  (คลิก " บริการ  (คลิก " บริการ  (คลิก"  (บริการ  (คลิก"  (บริการ  (บริการ  (บริการ | ย์<br>ลิ๊ก"<br>ายสิน<br>เข้อต<br>เลือก<br>า ๑ วิ์ |
| <ol> <li>ร. ชนิดพาณิชบกิจ</li> <li>"คลิก" ประเภทของธุรกิจ</li> <li>6. หมวดหมู่ของเว็บ"เซด์</li> <li>6. หมวดหมู่ของเว็บ"เซด์</li> <li>7. ระบบสั่งของ/สั่งขึ้อสินค้าที่ใช้</li> <li>8. วิธีการชำระเงิน</li> <li>9. วิธีการชำระเงิน</li> <li>9. วิธีการส่งสินค้า</li> <li>10. จำนวนเงินทุน<br/>(ที่ใช้ในการทำหาณิชอเล็กหรอนิกส์)</li> <li>11. หมายเลขโทรศัพท์</li> <li>13. e-Mail(ที่ใช้ในการขอรับ Source Code)</li> <li>15. สำนักงานที่จดทะเบียน</li> </ol> | <ul> <li>บริการอินเทอร์เน็ต (Internet Service Provider : ISP)</li> <li>ให้เช่าพื้นที่ของเครื่องคอมพิวเตอร์แม่บ่าน (Web Hosting)</li> <li>บริการเป็นตลาดกลางในการชื่อขานสินค่าหรือบริการ (o-Markotplace)</li> <li>ขายปลิก</li> <li>บริการ</li> <li>บริการ</li> <li>บริการ</li> <li>บริการ</li> <li>บริการ</li> <li>ระบบและกรัว</li> <li>ระบบเกรอกฟอร์ม</li> <li>e-Mail</li> <li>โทรสระ</li> <li>ชำระเงินออนใสน์ เกินเรื่อนเลยงคลง</li> <li>บริการ</li> <li>(โบรสระ</li> <li>ชำระเงินออนใสน์ เกินเงินผ่านธนาคาร ชำระเงินการไประณีย์ ชำระเงินกับหนักงาน เป็นดัน)</li> <li>ชำระเงินออนใสน์ เกินเงินผ่านธนาคาร ชำระเงินทางไประณีย์ ชำระเงินกับหนักงาน เป็นดัน)</li> <li>ชำระเงินออนใสน์ เกินเงินผ่านธนาคาร ชำระเงินทางไประณีย์ ชำระเงินกับหนักงาน เป็นดัน)</li> <li>ชำระเงินออนใสน์ เกินเงินเคนธนาคาร ชำระเงินทางไประณีย์ ชำระเงินกับหนักงาน เป็นดัน)</li> <li>ชำระเงินออนใสน์ เกินเจ็มแก่นธนาคาร ชำระเงินทางไประณีย์ ชำระเงินกับหนักงาน เป็นดัน)</li> <li>ชำระเงินออนใสน์ เกินเจ็มแก่นธนาคาร ชำระเงินทางไประณีย์ ชำระเงินกับหนักงาน เป็นดัน)</li> <li>ชำระเงินออนใสน์ เกินเจ็มเลยงคลง</li> <li>ชำระเงินออนใสน์ เกินรายงอบ o-Banking</li> <li>ชำระเงินออนใสน์ เกินตระเงิน เช่น PayPal, PaySbuy เป็นดัน</li> <li>มากกว่า</li> <li>เป็นๆ โปรดระบุ</li> <li>18.14768</li> <li>19.1516411</li> <li>พบกรานส่งสินด้า</li> <li>การกร</li> <li>14.51676</li> <li>12.167875</li> </ul>                                                                                                    | ย์<br>ลิก"<br>ายสิน<br>ข้อฒ-<br>า ๑ รี            |
| <ul> <li>๖. ชนิดพาณิชบกิจ</li> <li>"คลิก" ประเภทของธุรกิจ</li> <li>6. หมวงหมู่ของเว็บใก่จฬ</li> <li>7. ระบบสั่งของ/สั่งชื่อสินคักที่ใช้</li> <li>8. วิธีการชำระเงิน</li> <li>9. วิธีการชำระเงิน</li> <li>9. วิธีการชำระเงิน</li> <li>10. จำนวนเงินทุน<br/>(ที่ใช้ในการทำพาณิชอิเล็กหรอนิกส์)</li> <li>11. หมายเลขโทรศัพท์</li> <li>13. e-Mail(ที่ใช้ในการขอรับ Source Code)</li> <li>15. สำนักงานที่จดทะเบียน</li> </ul>                                  | <ul> <li>บริการอินเพลร์นั้นด (Internet Service Provider : ISP)</li> <li>บริการเป็นตลาดกลางในการซ้อยายสินคำหัดปลิการ (e-Marketplace)</li> <li>บรากะเป็นตลาดกลางในการซ้อยายสินคำหัดปลิการ (e-Marketplace)</li> <li>บายสิก</li> <li>บายสิก</li> <li></li></ul>                                                                                                    | ย์<br>กิ๊ก"<br>ายสิน<br>ข้อ๗<br>มเลือก<br>า ๑ กิ๊ |
| <ul> <li>๖. ชนิดพาณิชบกิจ</li> <li>"คลิก" ประเภทของธุรกิจ</li> <li>6. หมาดหมู่ของเว็บ"เซด์</li> <li>7. ระบบสั่งของ/สั่งซื้อสินคักที่ใช้</li> <li>8. วิธีการชำระเงิน</li> <li>9. วิธีการชำระเงิน</li> <li>9. วิธีการชำระเงิน</li> <li>10. จำนวนเงินทุน<br/>(ที่ใช้ในการทำพาณิชอเล็กหรอนิกส์)</li> <li>11. หมายเลขโทรศัพท์</li> <li>13. e-Mail(ที่ใช้ในการขอรับ Source Code)</li> <li>15. สำนักงานที่จดกระเบียน</li> </ul>                                  | • ปรัการอินแพลนันจึง (Internet Service Provider : ISP)       • วินักสารอินแพลนันจึง (Internet Service Provider : ISP)       • ออนไลน์ ที่ขอจดทะเบียนพาณิข         • ปรัการเป็นตลาดกลางในการซื้อยามสินคำหรือมรักร (e-Markotplace)       • ออนไลน์ ที่ขอจดทะเบียนพาณิข         • ปรัการเป็นตลาดกลางในการซื้อยามสินคำหรือมรักร (e-Markotplace)       • อานไลน์         • บรักระ       • คลิก" หมวดหมู่ของสินค้า         • บรักร       • คลิก" หมวดหมู่ของสินค้า         • บรักร       • คลิก" หมวดหมู่ของสินค้า         • บรักร       • คลิก" หมวดหมู่ของสินค้า         • บรักร       • คลิก" หมวดหมู่ของสินค้า         • บรักร       • คลิก" หมวดหมู่ของสินค้า         • บรักร       • คลิก" หมวดหมู่ของสินค้า         • บรักร       • คลิก" หมวดหมู่ของสินค้า         • บรักร       • คลิก" หมวดหมู่ของสินค้า         • บรักร       • คลิก"         • บรักระ       • • • • • • • • • • • • • • • • • • •                                                                                                    | ย์<br>ลิก"<br>ายสินเ<br>ข้อ๗-<br>า ๑ วิ<br>)      |

| Studio/Luteut/Snisklogenu/dournelity       Public : seaschilduefader         RCP010100 : seaschilduefader       Status : Source : Status         Number:       III         Buiding       Floor         Province       FAX         Province       Tel.         Province       Solid         Province       Tel.         Province       Solid         Province       Tel.         Province       Solid         Province       Solid         Province       Solid         Province       Solid         Province       Tel.         Province       Solid         Province       Solid         Province       Solid         Province       Solid         Province       Solid         Province       Solid         Province       Solid         Province       Solid         Soliduer/Solid       Tel.         Province       Soliduer/Solide/Solide/                                                                                                    | รายละเอียดหมวดหมู่สินค้า                                             |                                                                                           |
|----------------------------------------------------------------------------------------------------|----------------------------------------------------------------------|-------------------------------------------------------------------------------------------|
| RCP010100 : van=utikuvšadžu-ciduurvniku/       Number.       III       Moo       I       House Ho.         Building       Floor       Room Ha.       Village       III       Moo       III       House Ho.         Trog       Sal       Room Ha.       Village       III       Floor       Room Ha.       Village         Trog       Sal       Rood       III       This Solid Yang       Sub-district       THA SONG YANG       Sub-district       THA SONG YANG       III       House Ho.         Potal code       53000       Tel.       Fax Ho.       IIII       House Ho.       IIII       House Ho.       IIIIIIIIIIIIIIIIIIIIIIIIIIIIIIIIIIII                                                                                                    | ระบบจัดเก็บและบริการข้อมูลกะเมียบ<br>กรมพัฒนารูอภิจการก้า กระกรวงพาภ | ะเป็นรู้สาม : montipa (มนพิษา เช่งง<br>หาเบินรู้<br>ปีชย์                                 |
| Number,       111       Moe       1       House No.         Building       Floor       Roam Na.       Wilage         Trog       Sol       Road         Province       TAK       District       THA SONG YANG         Postal code       S3000       Tel.       Fax No.         4. Śasłułyse (Website)       www.ddd.com       Sustainacharchurodzie         5. wilawnikte/Ali       Imageny www.ddd.com       Imageny www.ddd.com         6. wusenijuosłułysi (Website)       Imageny work work work work work in the sustaine work work work in the sustaine work work work in the sustaine work work in the sustaine work work work in the sustaine work work in the sustained work in the sustained work in | BCP010100 : รอบะานัยบร้อตั้งนะานัยบพาณิชย์                           | แตแมลัก สอกรากระ                                                                          |
| Building       Floor       Room No.       Village         Trog       Sol       Road         Province       TAK       District       THA SONG YANC       Sub-district         Postal code       53000       Tel.       Fox No.       Ithe SONG YANC         4. ธือเป็นใหย่ (Website)       www.ddd.com       Iteratives/unit/set/a       Iteratives/unit/set/a         5. หน้อมากเรียน/Ns       เพราะเป็นออกนองบันที่ได้เลยส์อะ       Iteratives/unit/set/a       Iteratives/unit/set/a         6. หนวอยกุปของบัน/ช่วยองบัน/เมื่อมส่องการแบบเลยส์อะ       เพราะระบบและครับ เมื่อมส่องการแบบ       "main" เกลาะประเมณาสองบันที่มี         7. หนวมสิ่งของ/สิ่งชื่อสินส่าที่ไป       ระบบและกร่า (strumanning)       strumanning)         7. หนวมสิ่งของ/สิ่งชื่อสินส่าที่ไป       ระบบและกร่า (strumanning)       strumanning)                                                                                                    | Number.                                                              | 111 Moo I House No.                                                                       |
| Trog       Sol       Road         Province       TAK       District       THA SONG YANG         Postal code       53000       Tel.       Fax No.         4. flastluftsei (Webste)       www.ddd.com       Imanuations/standaumoistie         5. triliawnisteufs       •       •         •       •       •       •         •       •       •       •         •       •       •       •         •       •       •       •         •       •       •       •         •       •       •       •         •       •       •       •         •       •       •       •         •       •       •       •         •       •       •       •         •       •       •       •         •       •       •       •         •       •       •       •         •       •       •       •         •       •       •       •         •       •       •       •         •       •       •       •         •       •                                                                                                    | Building                                                             | Floor Room No. Viliage                                                                    |
| Yog       Tak       District       THA SONG YANG       Sub-district       THA SONG YANG         Postal code       52000       Tel.       Fex No.         4. Bailultsei (Websta)       www.ddd.com       Image: Sub-district       Image: Sub-district         5. stilawnisteuñs       www.ddd.com       Image: Sub-district       Image: Sub-district         6. wuxenujueatium       www.ddd.com       Image: Sub-district       Image: Sub-district         6. wuxenujueatium       ustatuseting assuments       Image: Sub-district       Image: Sub-district         6. wuxenujueatium                                                                                                    | Trac                                                                 |                                                                                           |
| Postal code       53000       Tel.       Fax No.         4. ชื่อเว็บไซต์ (Webste)                                                                                                    |                                                                      |                                                                                           |
| Postel code     5300     Tel.     Fax No.       4. ชื่อเว็บโซส์ (Webste) *                                                                                                    | Province                                                             | TAK DISTICE THA SUNG YANG SUD-DISTICE THA SUNG TANG                                       |
| <ul> <li>4. ข้อเว็บไซส์ (Webste) *</li> <li>5. ขมิดพาเสียนก็จ</li> <li>คณทั่งเออร์และอังแหล่งเชื่อ หน่องเรียง<br/>แห่สัน/เครื่องแหลงกน/เครื่องประดับ<br/>แห่สัน/เครื่องแหลงกน/เครื่องประดับ<br/>แห่สัน/เครื่องแหลงกน/เครื่องประดับ<br/>แหล่น ประวัติเรียงสังคาการะบบ<br/>เป็นแจ้ง และบังกนาการ</li> <li>6. หมวคหมู่ของเว็บไซส์ -</li> <li>7. รรบแห้งของ/สังนี้อสันสำหัรป</li> <li>7. รรบแห้งของ/สังนี้อสันสำหัรป</li> <li>8. พมวคหมู่ของเว็บไซส์ -</li> <li>7. รรบแห้งของ/สังนี้อสันสำหัรป</li> <li>7. รรบแห้งของ/สังนี้อสันสำหัรป</li> <li>7. รรบแห้งของ/สังนี้อสันสำหัรป</li> </ul>                                                                                                    | Postal code                                                          | 53000 Tel. Fax No.                                                                        |
| <ul> <li>5. ขมัดพาณีระบกัจ</li> <li>5. ขมัดพาณีระบกัจ</li> <li>15P)</li> <li>15P)</li> <li>15P)</li> <li>15P)</li> <li>15P)</li> <li>16 ประกาศ</li> <li>15P)</li> <li>16 ประกาศ</li> <li>15P)</li> <li>15P)</li> <li>16 ประกาศ</li> <li>15P)</li> <li>16 ประกาศ</li> <li>15P)</li> <li>15P)</li> <li>16 ประกาศ</li> <li>15P)</li> <li>15P)</li> <li>15P)</li> <li>15P)</li> <li>15P)</li> <li>15P)</li> <li>15P)</li> <li>16 ประกาศ</li> <li>15P)</li> <li>15P)</li></ul>                                                 | 4. ชื่อเว็บไซต์ (Website) *                                          | www.ddd.com                                                                               |
| <ul> <li>ราบแล้งของ(สังนี้อสินสาที่ไป</li> <li>ราบแล้งของ(สังนี้อสินสาที่ไป</li> <li>ราบแล้งของ(สังนี้อสินสาที่ไป</li> </ul>                                                                                                    | 5. ขนิดพาณีชยกิจ                                                     |                                                                                           |
| รายบนส์งรอง/สังนี้อสินสาท์ใช้<br>7. รรบบนส์งรอง/สังนี้อสินสาท์ใช้<br>7. รรบบนส์งรอง/สังนี้อสินสาท์ใช้<br>7. รรบบนส์งรอง/สังนี้อสินสาท์ใช้<br>7. รรบบนส์งรอง/สังนี้อสินสาท์ใช้<br>7. รรบบนส์งรอง/สังนี้อสินสาท์ใช้                                                                                                    |                                                                      | คณเพิ่งเตอร์และอื่นเทอร์เน็ด                                                              |
| <ul> <li>แปร้อมู่แคร้องแสงกาน/เครื่องแสงกาน/เครื่องไประกับ<br/>เหมณิ/ของแล่/บองระกิ/เป็นตะลึก<br/>การแบบนี้ และสุมาภาพ<br/>เครื่องมือเครื่องไปม้อุตราหกรรม<br/>ปันเท็ง และสัมาทาการ</li> <li>หมวาคนปูของกับใชส์</li> <li>รามแล้งของ/สั่งนี้อสินคำที่ใช้</li> <li>รามแล้งของ/สั่งนี้อสินคำที่ใช้</li> <li>รามแรงกร่อง/สั่งนี้อสินคำที่ใช้</li> </ul>                                                                                                    |                                                                      | ท่องเทียว                                                                                 |
| <ul> <li>การแทบนั้นสะสุมภาพ<br/>เครื่อมมือเครื่องไม่อุคสาหกรรม<br/>มันเจ้ง และมันหนาการ</li> <li>หมวดหมู่เสินค้า</li> <li>รามแล้งของ/สังนี้อสินคำที่ใช้</li> <li>รามแรงกร่อม</li> <li>ค.Mail [] เพรสาร</li> </ul>                                                                                                    |                                                                      | แฟขัน/เครื่องแต่งกาย/เครื่องประดับInns (e-Marketplace)<br>เดรต์/พอพรัพ/ตองหรือ/เรื่องครือ |
| <ul> <li>เครือมมือเครืองไม่อุคสาหกรรม<br/>บันทั้ง และบันทนาการ</li> <li>หมวดหมู่เสินค้า</li> <li>รามแล้งของ/สั่วนี้อสันคำที่ใช้</li> <li>รามแครกร่า = รามแครกร่า = รามแกรอกหอร์ม = e-Mail = โพรสาร</li> </ul>                                                                                                    |                                                                      | เกิมสุข ของสม) ของของ หญิง เอพเพลพ<br>การแพทย์ และสุขภาพ                                  |
| รรมแล้งของ/สังนี้อสินสำทั่ไป     รรมแรงกร่า      รรมแรงกระทะ                                                                                                    |                                                                      | เครื่อเมือเครื่องใช้อุดสาหกรรม                                                            |
| 6. หมวดหนูของเริ่มใชส์<br>7. รรบบสั่งของ/สั่งชื่อสินคำที่ใช้<br>1. รรบบครอกร่า 🗇 รรบบครอกห่อร์บ 🖾 e-Mail 🖾 โทรศักร 🖾 โทรศักร                                                                                                    |                                                                      | นับเห็ง และมีนหนาการ ที่ได้ ที่ได้ และ ได้ เป็น เป็น เป็น เป็น เป็น เป็น เป็น เป็น        |
| 7. ระบบสั่งของ/สั่งป้อสินคำที่ไป 🔄 ระบบครอกท่อร่วม 🖾 e-Mail 🖾 โทรศักร 🔝 โทรศาร                                                                                                    | 6. หมวดหมู่บองเว็บไซต์                                               | ระมุทมวลหยุ่เวบใชะค่                                                                      |
| 7. ระบบสังจอง/สังข้อสินคำที่ไป 🔄 ระบบตรกร้า 🗔 ระบบตรอกท่อร่วม 🖾 e-Mail 🖾 โทรสัทท 💭 โทรสาร                                                                                                    |                                                                      |                                                                                           |
| fun Schenzen                                                                                                    | 7. ระบบสังจอง/สั่งข้อสินคำที่ไข้                                     | 🗐 ระบบตะกร้า 🗐 ระบบกรอกฟอร์ม 🔲 e-Mail 🗐 โทรศัพท์ 📓 โทรศาร                                 |
| m envi ritskisti                                                                                                    |                                                                      | 🔲 อันๆ โปรดระบุ                                                                           |
| 8.7501791/78334                                                                                                    | 8. วิธีการปาระเงิน                                                   |                                                                                           |
| อายารเองแปนเวลองหายเป็น (และเองน้ำหายาการ ขารเองเทรงเบรรเลย ชารเองแปกปกแบงาน แทยพ.)                                                                                                    |                                                                      | 🗆 ข้าระเงินแบบออหาลน (เอนเงินผานขนาคาร ขาระเงินทางเบรษณย์ ขาระเงินทบหนักงาน เป็นตน)       |
| ີ ທ່ານເປັນແບບ ແມ່ ຄະບາດ ແມ່ນການການ                                                                                                    |                                                                      | ประเวณสมัย และ หารมหารกรุณท                                                               |
| ີ ນຳລະເວັນແລະນໄລກ໌ ທ່ານທີ່ກາດາວນຳລະເບັ້ນ ເປັນ PayPol, PaySbuy ເປັນທີ່ນ                                                                                                    |                                                                      | 🔲 ข่าระเงินออนไลน์ ผ่านตัวกลางข่าระเงิน เช่น PayPal, PaySbuy เป็นตัน                      |
| dun tukerau                                                                                                    |                                                                      | 🗐 อื่นๆ โปรดระบุ                                                                          |
| a Manadalina                                                                                                    | 0. ວິຣັດດາວສ່າເສັ້ນເດັ່ງ                                             |                                                                                           |
| มริษัทงระส่ง มริษัทงระส่ง มระชานี้ป่ามระชานี้ มระชานี้ Download e-Mail                                                                                                    | 27. 2001.000000001                                                   | 🔲 บริษัทษนส่ง 🔲 ไปรษณีย์ 🔲 พนักงานส่งสินคำ 🔛 Download 🖾 e-Mail                            |
| 🖾 dun Tabasza                                                                                                    |                                                                      | 🗖 อื่นๆ โปรดระบุ                                                                          |
| 10. thursuidungu 5.000.000                                                                                                    | 10. ส่านวนเงินทุน                                                    | 5.000.000.00                                                                              |
| (Ristannarinnakai.amzadna)                                                                                                    | (ที่ใช่ในการทำหาณีขอิเล็กทรอนิกส)                                    |                                                                                           |
| 11. NJ/NJANJUVSKVV                                                                                                    | 11. 11.111616191515191931                                            | 12. 105675                                                                                |
| 13. e-Mai(distumseebs Source Code)                                                                                                    | 13. e-Maii(ที่ใช่ในการของับ Source                                   | : Code) 14. ข่อผู้จัดการ สู่สโรจน์ ริกขาดี                                                |
| 15. สำนักงานที่จดทะเบียน สำนักงานทะเบียนทางนิยย์จึงหรัดทดสอบ                                                                                                    | 15. สำนักงานที่จดทะเบียน                                             | สำนักงานทะเบียนพาณิขย์จึงหรืดหดสอบ                                                        |
|                                                                                                    |                                                                      |                                                                                           |

|                                                                    | 6 b                                               |                     |
|--------------------------------------------------------------------|---------------------------------------------------|---------------------|
| ทะเบียนเลขที่ <u>1212522552552</u><br>คำขอที่ <u>9999956000108</u> |                                                   | <b>แบบ พก. 0403</b> |
| กรม                                                                | เพัฒนาธุรกิจการค <b>้</b> า                       |                     |
| สำนักงา                                                            | านกลางทะเบียนพาณิชย                               |                     |
| 1                                                                  | <mark>บทะเบียนพาณิชย์</mark>                      |                     |
| ใบสำคั                                                             | ัญนี้ออกให <sup>้</sup> เพื่อแสดงว <sup>่</sup> า |                     |
| S                                                                  | นาย รุ่งโรจน ์รักชาติ                             |                     |
| <b>ได</b> ้จดทะเบียนพาณิชย <b>์</b> ค                              | ตามพระราชบัญญัติทะเบียนพาณิชย <sup>์</sup> 1      | พ.ศ. 2499           |
| เมื่อวัน                                                           |                                                   |                     |
| ชื่อที่                                                            | ใช้ในการประกอบพาณิชยกิจ                           |                     |
|                                                                    | รุ่งโรจน์พาณิชย์                                  |                     |
|                                                                    | เขียนเป็นอักษรโรมัน                               |                     |
| Rungroj                                                            | j Commerce / www.ddd.com                          |                     |
|                                                                    | ชนิดแห่งพาณิชยกิจ                                 |                     |
| <u>ขายปลีก</u>                                                     |                                                   |                     |
|                                                                    |                                                   |                     |
|                                                                    | ที่ตั้งสำนักงานใหญ่                               |                     |
| เลขที่ <u>111</u> หมู่ที่ <u>1</u> ตรอก                            | ₩¥88                                              | ถมน.                |
| ตำบล/แขวง <u>ทาสองยาง</u> อำเภอ                                    | ม/เขต_ทาสองยางจังห                                | วัด ตาก             |
|                                                                    | ออกให้ ณ วันที่ <u>5 พฤศ</u>                      | ดิกายน พ.ศ. 2556    |
|                                                                    | ( นาย เขียว                                       | ສວຍຈານ )            |

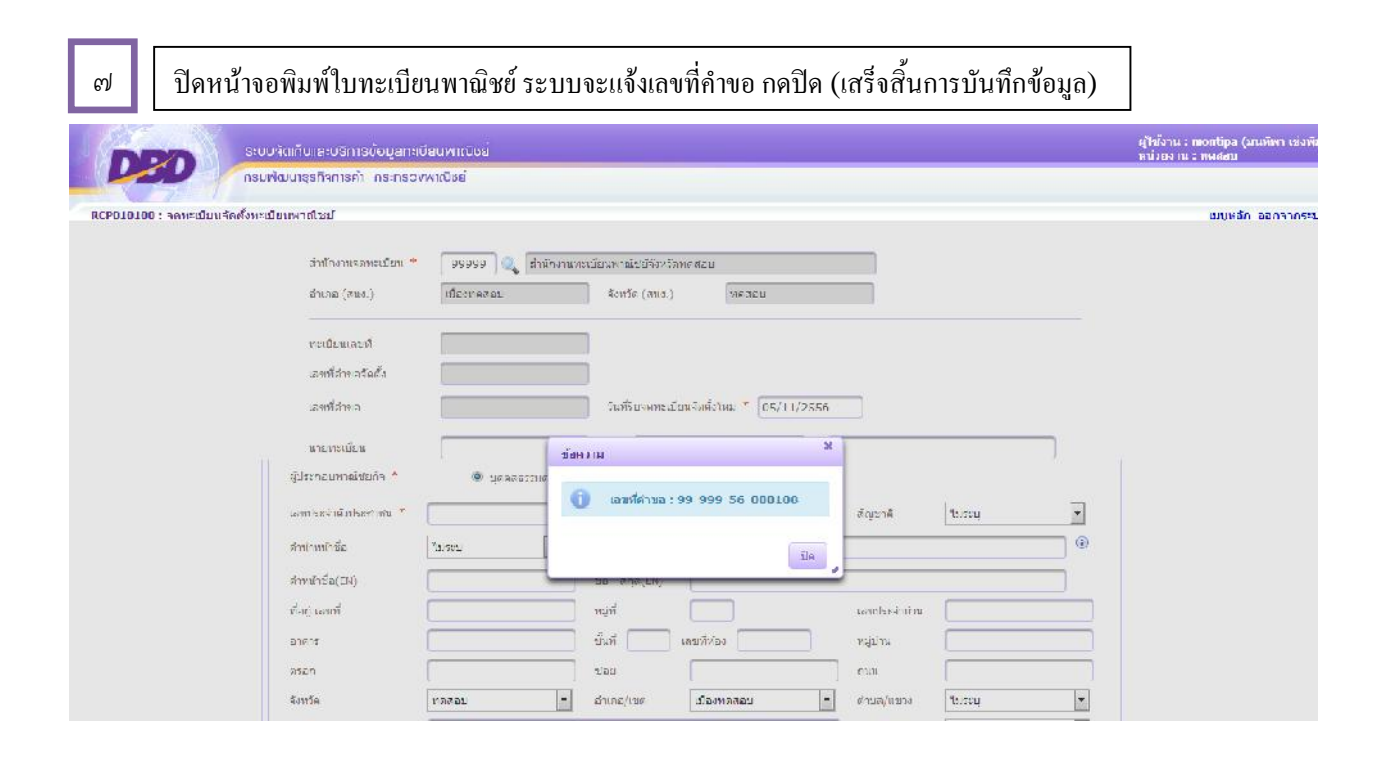

#### ตัวอย่างเอกสารแบบฟอร์มเอกสารประกอบการจดทะเบียนพาณิชย์อิเล็กทรอนิกส์

เอกสารแนบ แบบ ทพ.

| and a second second second second second second second second second second second second second second second | al a da d                                     | 0 1  |
|----------------------------------------------------------------------------------------------------|-----------------------------------------------|------|
| เอกสารป                                                                                                    | 5 ະ <b>ກວນກາ</b> 5 ຈຸດກະເນຍາຜ່ານຜ່ອຍອິເລັກກາ5 | อนกล |

\* 1 คำขอ : 1 เว็บไซต์

ชื่อผู้ประกอบพาณิชยุกิจ......ท

| a       | Para a |   |   |   |   |   |
|---------|--------|---|---|---|---|---|
| าะเบอหถ | 3 WYI. | 2 | 5 | 5 | 2 | 5 |

.....

\*\*\*เฉพาะข้อ 1 – ข้อ 4 กรุณาระบุข้อความภาษาอังกฤษ \*\*\*

|                                                                                                    | รายละเอียดเกี่ยวกับเว็บไซต์                                                                                                    |
|----------------------------------------------------------------------------------------------------|----------------------------------------------------------------------------------------------------|
| 1. ชื่อผู้ประกอบการ (Owner Name)                                                                                                    |                                                                                                    |
| 2. ชื่อที่ใช้ในการประกอบพาณิชยุกิจ<br>(Company Name)                                                                                  |                                                                                                    |
| 3. ที่อยู่ตามใบทะเบียนพาณิชย์<br>(Address)                                                                                            |                                                                                                    |
| 4. ชื่อเว็บไซต์ (Website)                                                                                                    |                                                                                                    |
| 5. โปรดเสือกหมวดหมู่ของเว็บไซต์<br>(Type Of Business)                                                                                 | <ul> <li>ดอมพีวเตอร์ อุปกรณ์ไอที และขอฟแวร์</li> <li>จกโกเมน/ออกแบบเว็บไขท์</li> <li>บันเห็ง และนันทนาการ</li> <li>เกมส์/ของเล่น/ของขรัญ/เบ็กเทล็ก</li> <li>เครื่องมีอเครื่องใช้อุทสาหกรรม</li> <li>การแพทย์ และสุขลาพ</li> <li>ท่องเที่ยวของทั่ว/ของโรงแรม/เข้ารถ</li> <li>ออกแบบทคแต่งอาดารและสถานที่</li> <li>การเพิทย บัญชี และให้ดำปรึกษาอื่นๆ</li> <li>อยกแบบทคแต่งอาดารและสถานที่</li> <li>การเพิทย บัญชี และให้ดำปรึกษาอื่นๆ</li> <li>อยกแบบทคแต่งอาดารและสถานที่</li> <li>การเงิน กฎหมาย บัญชี และให้ดำปรึกษาอื่นๆ</li> <li>อาการเงิน กฎหมาย บัญชี และให้ดำปรึกษาอื่นๆ</li> <li>อาหาร และเครื่องคืม</li> <li>เฟชั่น/เครื่องแต่งกาย/เครื่องประกับ</li> <li>อาหาร และเครื่องดื่ม</li> <li>พิลปะและวัฒนธรรม</li> <li>บริการให้เข่าอุปกรณ์ เครื่องมือ และเครื่องยนท์</li> <li>เครื่องอุปโลดบริโลดประจำวัน</li> <li>ข่าว/สื่อ/โฆษณา</li> <li>เฟอร์นิเดอร์และอุปกรณ์ก่อแล้วง</li> <li>อุปกรณ์กีฬกา<u>ส้นทนสูนทนา</u>การ</li> <li>วัสกุก่อสร้าง/กรื่องมือ/อุปกรณ์ก่อสร้าง</li> </ul> |
| <ol> <li>ชนิดแห่งพาณิชยกิจ<br/>(ระบุข้อความเพิ่มเติมจากข้อ 5 ว่าเว็บไซท์ของ<br/>ท่านดำเนินธุรกิจซื้อขายสินด้าหรือบริการใก)</li> </ol> | <ul> <li>() ขายปลีกสินค้า</li></ul>                                                                                                    |
| <ol> <li>ระบบสั่งจองสั่งซื้อสินค้าที่ใช้</li> </ol>                                                                                   | Оระบบทะกร้า Оระบบกรอกฟอร์ม Ое-мณ⊥ Оโทรศัพท์ Оโทรสาร<br>Oฮื่นๆ (โปรดระบุ)                                                                                                    |
| <ol> <li>วิษีการขำระเงิน</li> </ol>                                                                                                   | ⊖ ชำระ เงินแบบออฟไลน์ (โอนเงินผ่านธนาคาร ชำระ เงินทางไปรษณีย์ ชำระ เงินกับพนักงาน เป็นต้น)<br>⊖ ชำระ เงินออนไลน์ ผ่านบัตรเครดิต ⊖ ชำระ เงินออนไลน์ ผ่านระ บบ e-Banking<br>⊖ ชำระ เงินออนไลน์ ผ่านตัวกลางชำระ เงิน เช่น PayPat, PaySbuy เป็นต้น<br>⊖ ฮื่น ๆ (โปรดระ บุ)                                                                                                    |
| 9. วิษีการส่งสินค้า                                                                                                    | ⊖บริษัทขนส่ง ⊖ ไปรษณีย์ ⊖ พนักงานส่งสินค้ำ ⊖ ⊡ownioaa ⊖ e-Maai<br>⊖ อื่น ๆ (โปรดระบุ)                                                                                                    |
| 10. จำนวนเงินทุน<br>(ที่ไช้ในการทำหาณิชย์อิเล็กทรอนิกส์)                                                                              |                                                                                                    |
| 11. หมายเลขไทรศัพท์ (Telephone)                                                                                                    |                                                                                                    |
| 12. หมายเลขโทรสาร (Fax)                                                                                                    |                                                                                                    |
| 13. e-Mail (ที่ใช้ในการขอรับ Source Code)                                                                                             |                                                                                                    |
| 14. ชื่อผู้จัดการ                                                                                                    |                                                                                                    |
| 15. สำนักงานที่จดทะเบียน                                                                                                    |                                                                                                    |

# ตัวอย่าง: การกรอกแบบฟอร์มเอกสารประกอบการจดทะเบียนพาณิชย์อิเล็กทรอนิกส์ (1)

|                                                                     | เอกสารแนบ แบบ ทพ.                                                                                                    |
|---------------------------------------------------------------------|----------------------------------------------------------------------------------------------------|
| ชื่อผู้ประกอบพาณิชยุกิจ                                             | เอกสารประกอบการจดทะเบียนพาณิชย์อิเล็กทรอนิกส์ * 1 คำขอ : 1 เว็บไซต์<br>ทะเบียนเลขที่                                                                                                    |
| ** ํเฉพาะข้อ 1 – ข้อ 4 กรุณาระบุข้อความภา                           | มาอังกฤษ ***                                                                                                    |
| 1. ชื่อผู้ประกอบการ (Owner Name)                                    | Mr. Tongdee Nadee ภาษาไทยและภาษาอังกฤษ                                                                                                    |
| 2. ชื่อที่ใช้ในการประกอบ <mark>พาณิชยุ</mark> กิจ<br>(Company Name) | Nadee                                                                                                    |
| 3. ที่อยู่ตามใบทะเบียนพาณิชย์<br>(Address)                          | ๓๓๓๗/๓ Nadee Road Changma Moung Nontaburee ๑๑๐๐๐                                                                                                    |
| 4. ชื่อเว็บไซต์ (Website)                                           | www.tongdee.com ที่จดทะเบียนพาณิชย์                                                                                                    |
| 5. โปรดเลือกหมวดหมู่ของเว็บไซต์<br>(Type Of Business)               | <ul> <li> <ul> <li>พีวเตอร์ อุปกรณ์ไอที และชอง</li> <li>(คลิก" เลือก</li> <li>บันเพิง และนันทนาการ</li> <li>(กมส/พองเล่น/ของขรัญ/เบ็กเตล็ก</li> <li>(กมส/พองเล่น/ของขรัญ/เบ็กเตล็ก</li> <li>(กรงเล่น/ของขรัญ/เบ็กเตล็ก</li> <li>(กรงเล่น/ของขรัญ/บักเหล็ก</li> <li>(กรงเล่น/ของขรัญ/บักเหล็ก</li> <li>(กรงเล่น/ของขรัญ/บักเหล็ก</li> <li>(กรงเล่น/ของขรัญ/บักเหล็ก</li> <li>(กรงเล่น/ของขรัญ/บักเหล็ก</li> <li>(กรงเล่น/ของขรัญ/บักเหล็ก</li> <li>(กรงเล่น/ของขรัญ/บักเหล็ก</li> <li>(กรงเล่น/ของขรัญ/บักเหล็ก</li> <li>(กรงเล่น/ของขรัญ/บักเหล็ก</li> <li>(กรงเล่น/ของขัน)</li> <li>(กรงเล่น/ของเล่น/ของขรัญ/บักเหล็ก</li> <li>(กรงเล่น/ของขรัญ/บักเหล็ก</li> <li>(กรงเล่น/ของขรัญ/บักเหล็ก</li> <li>(กรงเล่น/ของทั่น/ตรงเล่น/ของขรัญ/บริการงเล่น/ของที่นุ่า</li> </ul> </li> <li>(กรงเล่น/ของที่นุ่า</li> <li>(กรงเล่น/ของที่นุ่า</li> <li>(กรงเล่น/ของที่นุ่า</li> <li>(กรงเล่น/ของที่นุ่า</li> </ul> <li>(กรงเล่น</li> <li>(กรงเล่น</li> <li>(กรง</li> |

# ตัวอย่าง: การกรอกแบบฟอร์มเอกสารประกอบการจดทะเบียนพาณิชย์อิเล็กทรอนิกส์ (2)

| <ol> <li>จานี้ดแห่งพาณิชยุกิจ</li> <li>(ระ บุข้อความเพิ่มเติมจากข้อ ร ว่าเว็บไซท์ของ</li> <li>ท่านดำเนินธุรกิจซื้อขายสินค้าหรือ บริการได)</li> </ol>                          | <ul> <li>ชายปลีกสินด้า คอมพิวเตอร์</li> <li>งายส่งสินด้า</li> <li>บริการ</li> <li>บริการอินเทอร์ณ์ท (Internet Service Provider : ISP)</li> <li>ให้เช่าทั้นพี่ของเครื่องคอมพิวเตอร์แม่บ่าย (Web Hosting)</li> <li>บริการตลาดกลางในการข้องายสินด้าหรือบริการ (E-Madeetglace)</li> </ul>                                                                                                    | "คลิก"                       |
|----------------------------------------------------------------------------------------------------|----------------------------------------------------------------------------------------------------|------------------------------|
| <ol> <li>ระบบสั่งจองสั่งซื้อสินค้าที่ใช้</li> </ol>                                                                                                    | ์ชัระบบทะกร้า Oระบบกรอกฟอร์ม ชั∝-Maul ชีโทรศัพท์ ชีโทรสาร<br>Oอื่นๆ (โปรคระบุ                                                                                                    | เลือกวิธีการ<br>ดำเนินการขาย |
| <ol> <li>ร. วิษีการชำระเงิน</li> </ol>                                                                                                    | <ul> <li>ช้าระ เงินแบบออฟไลน์ (โอนเงินผ่านธนาคาร ชำระ เงินทางไปรษณีย์ ชำระ เงินกับพนักงาน เป็นตั้น)</li> <li>ชำระ เงินออนไลน์ ผ่านบัตรเตรติต () ชำระ เงินออนไลน์ ผ่านระ บบ e-Basteing</li> <li>ช้าระ เงินออนไลน์ ผ่านตัวกลางชำระ เงิน เช่น PayPat, PaySbyy เป็นต้น</li> <li>อื่น ๆ (โปรตระ บุ)</li> </ul>                                                                                                    | สินค้า/บริการ<br>(ข้อ๗-๙)    |
| <ol> <li>วิธีการส่งสินค้า</li> </ol>                                                                                                    | <ul> <li>◯ บริษัทขนส่ง ชี้ไปรษณีขั ชีพนักงานส่งสินค้า ◯ Download ◯ e-Mail</li> <li>◯ อื่น ๆ (โปรดระบุ</li></ul>                                                                                                    |                              |
| <ol> <li>จำนวนเงินทุน<br/>(ที่ใช้ในการทำหาณิชย์อิเล็กทรอนิกส์)</li> </ol>                                                                                                    | <ul> <li>๕๐,๐๐๐ บาท</li> <li>๕๐,๐๐๐ บาท</li> </ul>                                                                                                    |                              |
| 11. หมายเลขไทรศัพท์ (Telephone)                                                                                                    | o ២៥๙๙ ๙๙๙๙                                                                                                    |                              |
| 12. หมายเลขไทรสาร (Fax)                                                                                                    | o ๒๕๙๙ ๙๙๙๕ 🦳 (พิมพ์" e-mail ที่ใช้ในการติดต่อ                                                                                                    |                              |
| 13. e-Mail (ที่ใช้ในการขอรับ Source Code)                                                                                                    | tongdee@gmail.com                                                                                                    |                              |
| 14. ชื่อผู้จัดการ                                                                                                    | นายทองดี นาดี                                                                                                    |                              |
| 15. สำนักงานที่จดทะเบียน                                                                                                    | เทศบาลนครนนทบุรี "พิมพ์" รายละเอียดของผู้ประกอบการ แ<br>การจดทะเบียนพาณิชย์                                                                                                    | ຄະ                           |
| Source Code คือรหัสภาษาทางคอมพิวเตอร์ที่<br>เว็บไซต์ของผู้ประกอบการเพื่อเชื่อมโยงเครื่อง<br>Registered ให้ปรากฏบนหน้าเว็บไซต์ และสาม<br>ผู้ประกอบการจากฐานข้อมูลการจดทะเบียนข | นำไปติดตั้งบนหน้า<br>หมาย DBD<br>องกรมๆ<br>เมื่อเรารมๆ<br>เมื่อเราะที่ได้มีแกรงคณีเมืองเกิดเรื่องเกิดเรื่องเกิดเราะที่และเคราะที่เลากูกโพกระกำระดาว<br>เกิดไข้<br>เป็นไขที่มีได้มีเกาะเงิดเรื่องเกิดเราะ of Tibians Development<br>เชิงเรียง Is to is registered with the Dependent of Business Development,<br>เชิงเรียง Is to is registered with the Dependent of Business Development,<br>เชิงเรียง Is to is registered with the Dependent of Business Development,<br>เชิงเรียง Is to is registered with the Dependent of Business Development,<br>เชิงเรียง Is to is registered with the Dependent of Business Development,<br>เชิงเรียง Is to is registered with the Dependent of Business Development,<br>เชิงเรียง Is to is registered with the Dependent of Business Development,<br>เชิงเรียง Is to its registered is a support of Business Development,<br>เชิงเรียง Is to its registered in the Isonococco<br>Isonococcoccoccoccoccoccoccoccoccoccoccocc |                              |
|                                                                                                    | เมื่อ "คลิก" เครื่องหมาย DBD Registered<br>ที่ติดตั้งบนหน้าเว็บไซต์ของผู้ได้รับอนุญาตให้<br>ใช้เครื่องหมายๆ จะปรากฏ ข้อมูลของ<br>ผู้ประกอบการที่เป็นเจ้าของเว็บไซต์<br>(Registered                                                                                                    |                              |

#### <mark>เครื่องหมายรับรองการจดทะเบียนพาณิชย์อิเล็กทรอนิกส์</mark>

เครื่องหมาย DBD Registered เป็นเครื่องหมายรับรองการจดทะเบียนพาณิชย์การประกอบ พาณิชยกิจพาณิชย์อิเล็กทรอนิกส์ของกรมพัฒนาธุรกิจการค้า โดยกรมๆ จะอนุญาตให้ ผู้ประกอบการพาณิชย์อิเล็กทรอนิกส์ที่จดทะเบียนพาณิชย์และประกอบธุรกิจพาณิชย์อิเล็กทรอนิกส์ นำไปติดตั้งบนหน้าเว็บไซต์ เพื่อแสดงความมีตัวตนตามกฎหมาย ส่งผลต่อการเพิ่มความน่าเชื่อถือ ต่อผู้บริโภคระดับหนึ่ง

#### หลักเกณฑ์การอนุญาตให้ใช้เครื่องหมายรับรอง

- ๑. ผู้ขอใช้เครื่องหมาย จะต้องเป็นเจ้าของเว็บไซต์และ/หรือมิโดเมนเนมเป็นของตนเอง
- เว็บไซต์จะต้องจดทะเบียนพาณิชย์อิเล็กทรอนิกส์ถูกต้องตามกฎหมาย
- ๓. เว็บไซต์จะต้องแสดงข้อมูล รายละเอียดของเว็บไซต์ ที่ตั้งสำนักงาน หมายเลขโทรศัพท์
   และโทรศัพท์มือถือ พร้อมช่องทางร้องเรียนการซื้อขายและส่งมอบสินค้า/บริการ ทั้งใน
   ระบบออฟไลน์และออนไลน์ หรือเมนู Contact Us
- ๔. สินค้า/บริการที่จะนำขึ้นขายบนช่องทางพาณิชย์อิเล็กทรอนิกส์ จะต้องไม่ขัดต่อกฎหมาย และความสงบเรียบร้อย หรือศีลธรรมอันดีของประชาชน
- สินค้าหรือบริการ จะต้องเป็นไปตามวัตถุประสงค์ที่ได้จดทะเบียนพาณิชย์อิเล็กทรอนิกส์
- ๖. การนำเสนอสินค้าหรือบริการ จะต้องมีความชัดเจน สามารถเข้าถึงข้อมูลได้ เช่น ชนิดของ สินค้า ราคา วิธีการชำระค่าสินค้าหรือบริการ เป็นต้น
- ๗. จะต้องมีนโยบายดูแล/บริการลูกค้าหลังการขาย ที่แสดงไว้บนหน้าเว็บไซต์อย่างชัดเจน

\*\* **ห**ากนำเครื่องหมายรับรองการจดทะเบียนพาณิชย์อิเล็กทรอนิกส์ (DBD Registered) ไปใช้ใน การประกอบธุรกิจ e-Commerce โดยไม่ได้รับอนุญาตจากกรมพัฒนาธุรกิจการค้า ย่อมมีความผิดตาม พ.ร.บ. ว่าด้วยการกระทำความผิดเกี่ยวกับคอมพิวเตอร์ พ.ศ.๒๕๕๐ และอาจมีความผิดตามประมวลกฎหมายอาญา ฐานปลอมเอกสารและใช้เอกสารปลอมซึ่งมีโทษทั้งจำคุกและปรับ

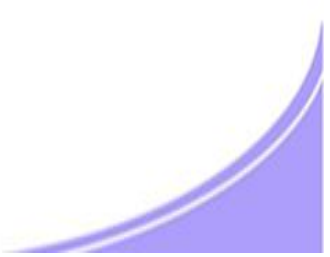

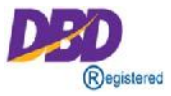

- ๑. สำเนาใบทะเบียนพาณิชย์ (แบบ พค.๐๔๐๓)
- ๒. สำเนารายละเอียดเกี่ยวกับเว็บไซต์ (เอกสารแนบ ทพ.)
   กรอก ๑ ใบต่อ ๑ เว็บไซต์
- ๓. สำเนาเอกสารการจดโดเมนเนม
   ชื่อผู้จดทะเบียนโดเมนเนมต้องเป็นชื่อผู้ประกอบการที่จดทะเบียนพาณิชย์
- ๔. เอกสารอื่น (ถ้ามี)
  - ใบแสดงตัวแทนจำหน่าย
  - ใบแสดงลิขสิทธิ์
  - ใบอนุญาตการประกอบธุรกิจนั้นๆ

### ประโยชน์ของเครื่องหมายรับรอง

- ๑. สร้างความน่าเชื่อถือให้แก่เว็บไซต์เพื่อยืนยันการมีตัวตนของผู้ประกอบการ พาณิชย์อิเล็กทรอนิกส์
- ๒. สร้างความมั่นใจให้กับผู้ซื้อ เมื่อเห็นเครื่องหมาย DBD Registered
- ๓. การได้รับสิทธิ์เข้าร่วมกิจกรรมกับกรมพัฒนาธุรกิจการค้า เช่น อบรม สัมมนา
   ออกบูธงานต่างๆ และรับข่าวสารด้านพาณิชย์อิเล็กทรอนิกส์
- สิทธิในการขอรับเครื่องหมายรับรองความน่าเชื่อถือ (DBD Verified) ให้แก่
   เว็บไซต์ที่มีคุณภาพเป็นไปตามหลักเกณฑ์ที่กรมฯ กำหนด

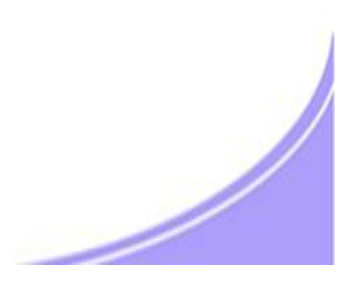

### ขั้นตอนการยื่นและอนุญาตให้ใช้เครื่องหมายรับรองการจดทะเบียนพาณิชย์อิเล็กทรอนิกส์

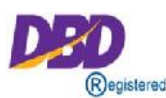

การยื่นเอกสารทางแฟกซ์/อีเมล์/ผู้ประกอบการยื่นผ่าน www.Trustmarkthai.com

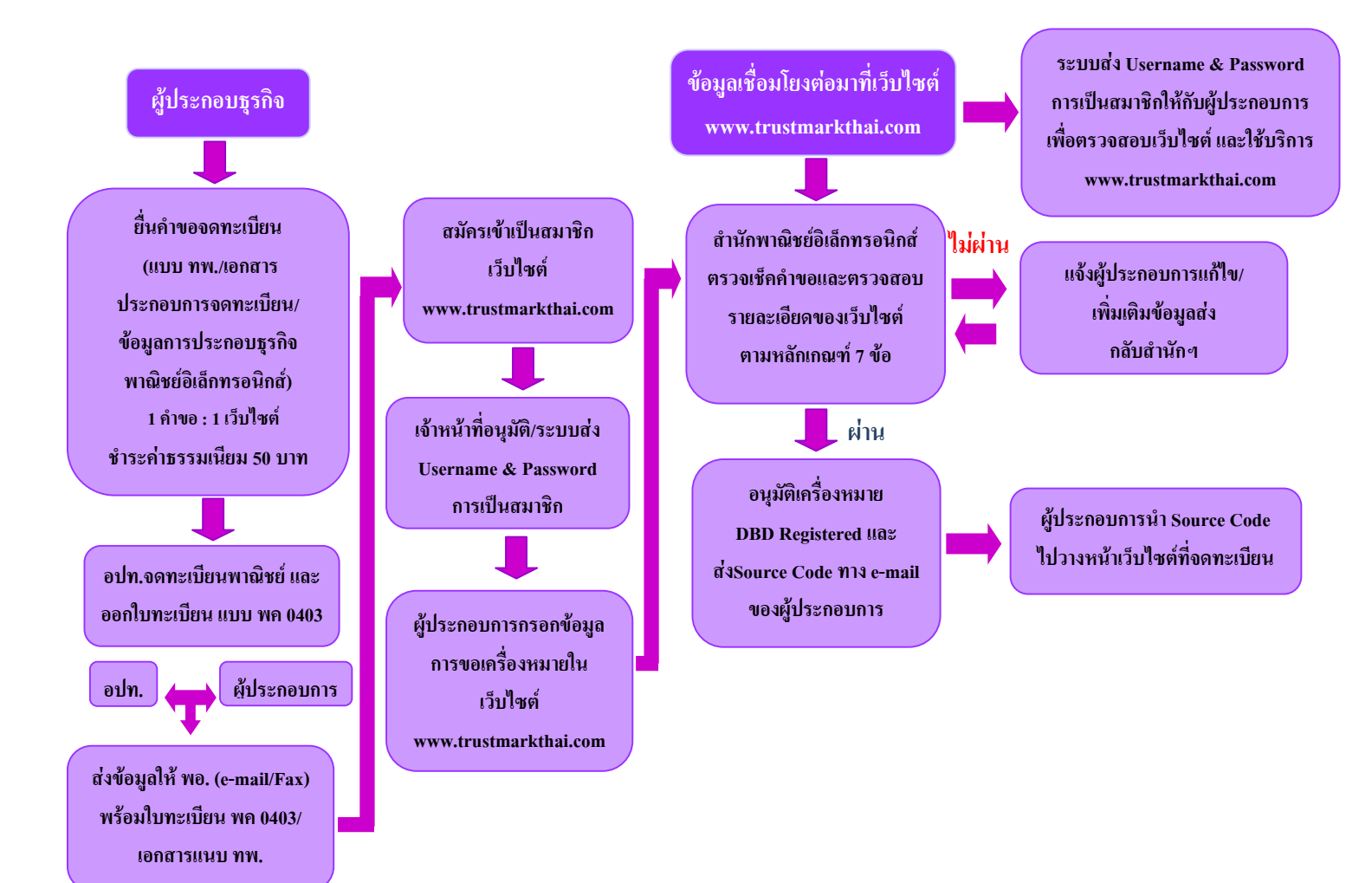

# ขั้นตอนการยื่นและอนุญาตให้ใช้เครื่องหมายรับรองการจดทะเบียนพาณิชย์อิเล็กทรอนิกส์

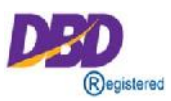

#### การยื่นผ่านระบบ IT เชื่อมโยงฐานข้อมูลทะเบียนพาณิชย์

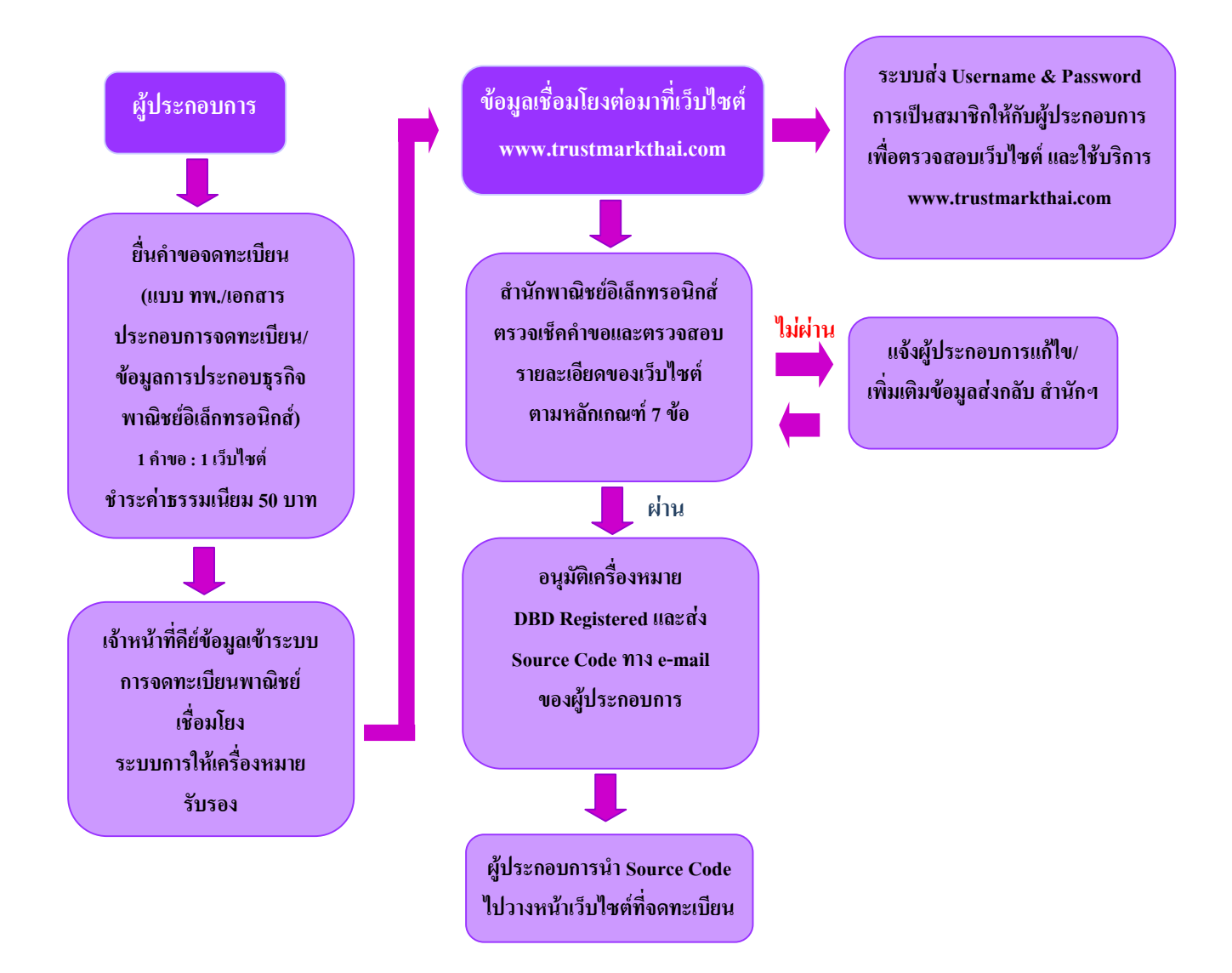